Austin Regional ITS Architecture and Deployment Plan Update

# **Training Workshop**

March 30, 2015

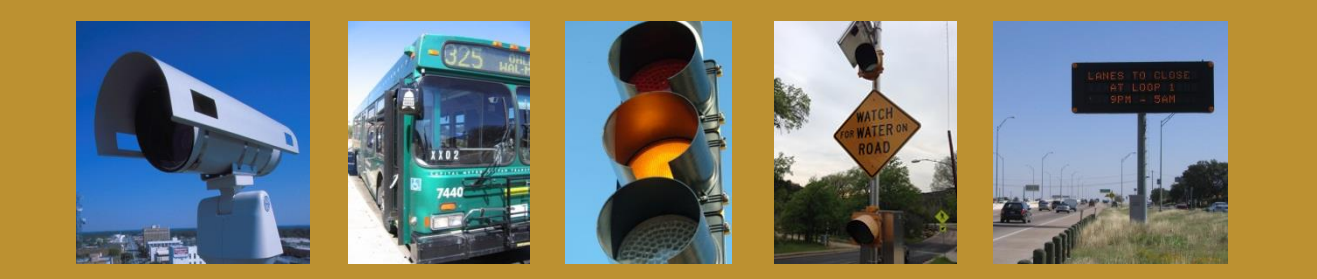

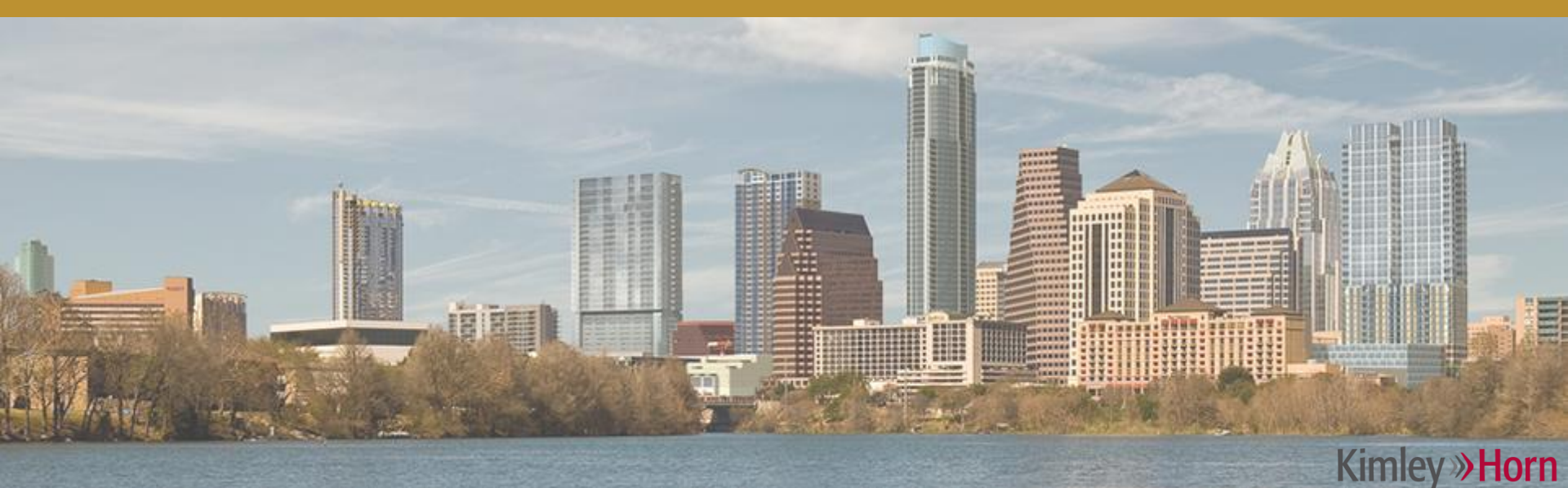

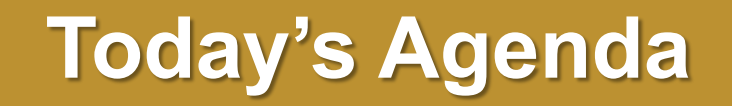

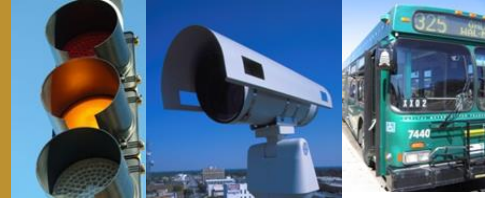

- Intro to Turbo Architecture
- Making minor updates in Turbo
- Advanced modifications
- Generating useful reports and diagrams

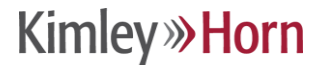

### **Today's Agenda**

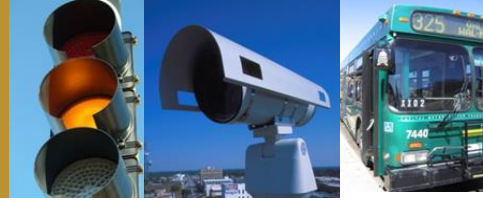

- Intro to Turbo Architecture
- Making minor updates in Turbo
- Advanced modifications
- Generating useful reports and diagrams

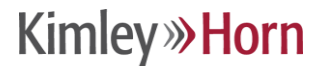

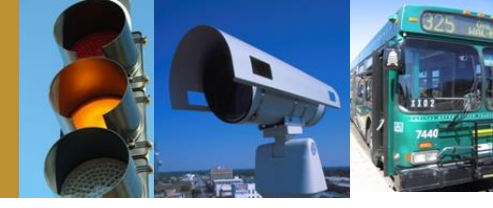

#### What is Turbo Architecture?

 A tool for documenting your regional ITS architecture in a manner consistent with the National ITS Architecture

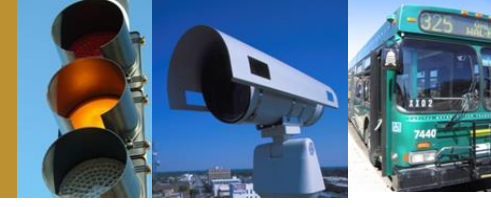

- Built on a Microsoft Access database structure
- Files have a .tbo extension
- Current version 7.0 supports version
   7.0 of the National ITS Architecture

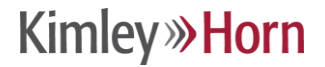

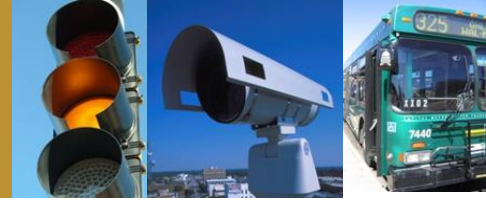

# When you open a Turbo Architecture File...

### The Menu

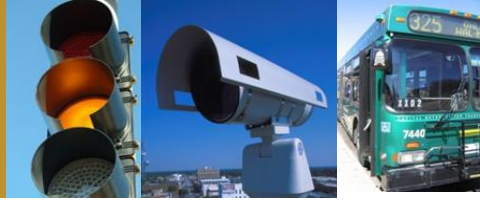

| S | Start | Planning | Stakeholders | Inventory | Services       | Ops Concept    | Requirements | Interfaces | Standards | Agreements |
|---|-------|----------|--------------|-----------|----------------|----------------|--------------|------------|-----------|------------|
|   |       |          |              | Current F | Region: Austin | Regional ITS A | Architecture |            |           |            |

- Start
- Planning
- Stakeholders
- Inventory
- Services
- Ops Concept
- Requirements
- Interfaces
- Standards
- Agreements

Kimley *W* Horn

#### **Start Tab**

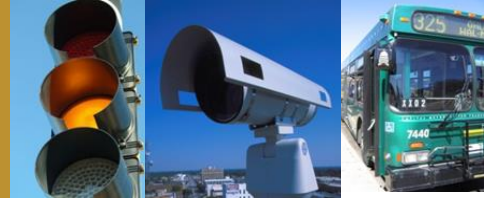

| Start         | Planning         | Stakeholders | Inventory | Services          | Ops Concept                                              | Requirements                                                                    | Interfaces                                                                   | Standards                                                                          | Agreements                                        |
|---------------|------------------|--------------|-----------|-------------------|----------------------------------------------------------|---------------------------------------------------------------------------------|------------------------------------------------------------------------------|------------------------------------------------------------------------------------|---------------------------------------------------|
|               |                  |              | Curre     | ent Region: Austi | n Regional ITS Ar                                        | chitecture                                                                      |                                                                              |                                                                                    |                                                   |
| Architectures |                  |              |           |                   | Regional Ar                                              | chitecture Attribu                                                              | tes                                                                          |                                                                                    |                                                   |
| Regional      |                  |              |           |                   | Name                                                     |                                                                                 |                                                                              |                                                                                    |                                                   |
| Austin Regi   | onal ITS Archite | cture        |           |                   | Austin Regi                                              | onal ITS Architec                                                               | ture                                                                         |                                                                                    |                                                   |
| Region to I   | Project          |              | New       | Delete            | Description                                              |                                                                                 |                                                                              |                                                                                    |                                                   |
|               |                  |              |           |                   | 2015 Austi                                               | n Regional ITS Ar                                                               | chitecture Upda                                                              | te                                                                                 | *                                                 |
| Project       |                  |              |           |                   |                                                          |                                                                                 |                                                                              |                                                                                    |                                                   |
|               |                  |              |           |                   |                                                          |                                                                                 |                                                                              |                                                                                    | -                                                 |
|               |                  |              |           |                   | Timeframe                                                |                                                                                 |                                                                              |                                                                                    |                                                   |
|               |                  |              |           |                   | 2015-2040                                                |                                                                                 |                                                                              |                                                                                    |                                                   |
|               |                  |              |           |                   | Geographic                                               | Scope                                                                           |                                                                              |                                                                                    |                                                   |
|               |                  |              |           |                   | The Austin<br>eleven cou<br>Bastrop, Bl<br>Travis, and   | Regional ITS Arc<br>nty TxDOT Austir<br>anco, Burnet, Ca<br>Williamson.         | hitecture covers<br>n District. The e<br>Idwell, Gillespie                   | the geographic<br>leven counties co<br>Hays, Lee, Lland                            | scope of the onsist of o, Mason,                  |
|               |                  | _            |           |                   | Service Sco                                              | ope                                                                             |                                                                              |                                                                                    |                                                   |
| Project to F  | Region           |              | New       | Delete            | The Austin<br>inventory, f<br>requiremen<br>ITS in the A | Regional ITS Arc<br>TS service packa<br>ts, interfaces, st<br>ustin Region. A s | hitecture identifi<br>ages, operationa<br>andards, and ag<br>separate ITS De | es the planning, s<br>Il concepts, funct<br>greements that ar<br>ployment Plan has | stakeholders,<br>tional<br>e related to<br>s been |
|               |                  |              |           |                   | Developer                                                |                                                                                 | Ma                                                                           | aintainer                                                                          |                                                   |
|               |                  |              |           |                   | Kimley-Horn                                              | 1                                                                               | Tx                                                                           | DOT Austin Distri                                                                  | ict                                               |
|               |                  |              |           |                   | Version                                                  |                                                                                 | Da                                                                           | ate/Time                                                                           |                                                   |
| L             |                  |              |           |                   | March 2015                                               |                                                                                 | 03                                                                           | /30/2015 07:00 A                                                                   | M                                                 |
|               |                  |              | New       | Delete            | Cha                                                      | nge Log                                                                         |                                                                              | Apply                                                                              | Cancel                                            |

#### Navigation of Regional and Project Architectures

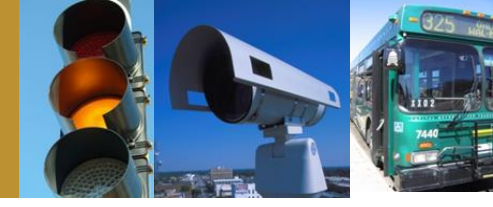

| Start                 | Start         Planning         Stakeholders         Inventory         Services         Ops Concept         Requirements         Interfaces         Standards         Agreements           Current Region: Austin Regional ITS Architecture |       | Agreements |                  |                                                          |                                                                                   |                                                                               |                                                                                   |                                                  |
|-----------------------|----------------------------------------------------------------------------------------------------|-------|------------|------------------|----------------------------------------------------------|-----------------------------------------------------------------------------------|-------------------------------------------------------------------------------|-----------------------------------------------------------------------------------|--------------------------------------------------|
|                       |                                                                                                    |       | Curre      | ent Region: Aust | in Regional ITS Ar                                       | chitecture                                                                        |                                                                               |                                                                                   |                                                  |
| Architecture          | 3                                                                                                    |       |            |                  | RegionalAr                                               | chitecture Attribu                                                                | tes                                                                           |                                                                                   |                                                  |
| Regional              |                                                                                                    |       |            |                  | Name                                                     |                                                                                   |                                                                               |                                                                                   |                                                  |
| Austin Reg            | ional ITS Archite                                                                                                    | cture |            |                  | Austin Regi                                              | ional ITS Architec                                                                | ture                                                                          |                                                                                   |                                                  |
| Region to             | Project                                                                                                    |       | New        | Delete           | Description                                              |                                                                                   |                                                                               |                                                                                   |                                                  |
| Region to             | riojeci                                                                                                    |       | INCIN      | Delete           | 2015 Austi                                               | n Regional ITS Ar                                                                 | chitecture Updat                                                              | e                                                                                 | *                                                |
| Desirat               |                                                                                                    |       |            |                  |                                                          |                                                                                   |                                                                               |                                                                                   |                                                  |
| Project               |                                                                                                    |       |            |                  |                                                          |                                                                                   |                                                                               |                                                                                   | _                                                |
|                       |                                                                                                    |       |            |                  | Timeframe                                                |                                                                                   |                                                                               |                                                                                   | *                                                |
|                       |                                                                                                    |       |            |                  | 2015 2040                                                |                                                                                   |                                                                               |                                                                                   |                                                  |
|                       |                                                                                                    |       |            |                  | Coographic                                               | Saana                                                                             |                                                                               |                                                                                   |                                                  |
|                       |                                                                                                    |       |            |                  | The Austin                                               | Perional ITS Arc                                                                  | hitactura covers                                                              | the geographic                                                                    | scope of the                                     |
|                       |                                                                                                    |       |            |                  | eleven cou<br>Bastrop, B<br>Travis, and                  | Inty TxDOT Austir<br>lanco, Burnet, Ca<br>Williamson.                             | n District. The el<br>Idwell, Gillespie,                                      | even counties co<br>Hays, Lee, Lland                                              | onsist of<br>o, Mason,                           |
|                       |                                                                                                    |       |            |                  | Service Sco                                              | ope                                                                               |                                                                               |                                                                                   |                                                  |
| Project to<br>Related | Region                                                                                                    |       | New        | Delete           | The Austin<br>inventory, I<br>requiremen<br>ITS in the A | Regional ITS Arc<br>TS service packa<br>hts, interfaces, st<br>Austin Region. A s | hitecture identifi<br>ages, operationa<br>andards, and ag<br>separate ITS Dep | es the planning, s<br>I concepts, funct<br>preements that ar<br>ployment Plan has | stakeholders,<br>ional<br>e related to<br>s been |
|                       |                                                                                                    |       |            |                  | Developer                                                |                                                                                   | Ма                                                                            | intainer                                                                          |                                                  |
|                       |                                                                                                    |       |            |                  | Kimley-Horr                                              | ı                                                                                 | Tx                                                                            | DOT Austin Distr                                                                  | ict                                              |
|                       |                                                                                                    |       |            |                  | Version                                                  |                                                                                   | Da                                                                            | te/Time                                                                           |                                                  |
|                       |                                                                                                    |       |            |                  | March 2015                                               | 5                                                                                 | 03                                                                            | /30/2015 07:00 A                                                                  | M                                                |
|                       |                                                                                                    |       | New        | Delete           | Cha                                                      | inge Log                                                                          |                                                                               | Apply                                                                             | Cancel                                           |

# **Planning Tab**

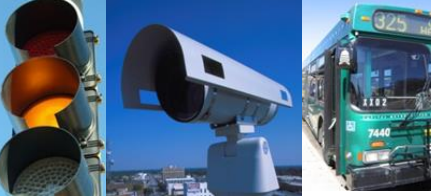

| Start Planning Stakeholders             | Inventory | Services         | Ops Concept      | Requirements         | Interfaces           | Standards      | Agreements |
|-----------------------------------------|-----------|------------------|------------------|----------------------|----------------------|----------------|------------|
|                                         | Curre     | nt Region: Austi | n Regional ITS A | rchitecture          |                      |                |            |
| Objectives and Strategies               |           |                  | Objective/       | Strategy Attributes  | ;                    |                |            |
| Regional Objectives                     | Cus       | tomize           | Туре             | ç                    | Supports             |                |            |
|                                         |           |                  | Objective        | •                    |                      |                | -          |
| 02 Real-Time Traffic Information        |           |                  | Number           | Name                 |                      |                |            |
| 03. Active Traffic Management           |           |                  | 23               | Transit Signal Price | ority                |                |            |
|                                         | gies      |                  | Descriptio       |                      |                      |                |            |
|                                         |           |                  | Need to a        | woond traffic sign   | al priority for tran | eit vehicles   |            |
|                                         |           |                  | Need to e        | xpand traffic signa  | ai priority for trai | ISIL VEHICLES  | <u>^</u>   |
|                                         |           |                  |                  |                      |                      |                |            |
| 08. Toll Administration and Coordinatio | n         |                  |                  |                      |                      |                | _          |
| 09. Regional Connection to CIECC        |           |                  |                  |                      |                      |                | · ·        |
| V rositive train control                |           |                  | Source           |                      |                      |                |            |
| 12. Ongoing Training                    |           |                  |                  |                      |                      |                | •          |
|                                         |           |                  | Selected         | Performance Mea      | sures All Perfo      | rmance Measure | Add        |
|                                         |           |                  |                  |                      |                      | marree measure |            |
|                                         | n         |                  |                  |                      |                      |                |            |
|                                         |           |                  |                  |                      |                      |                |            |
| 17. Roadway Service Patrols             |           |                  | <u> </u>         |                      |                      |                |            |
| 18. Mitigate Adverse Weather Condition  | ons       |                  | Selected         | Service Packages     | All Service Pa       | ckages         | Search     |
| 20 Work Zone Coordination               |           |                  | APTS             | 09: Transit Signal I | Priority             |                |            |
| 20. Work 2016 Coordination              |           |                  | ATMS             | 03: Traffic Signal ( | Control              |                |            |
| 22. Transit Travel Time Optimization    |           |                  |                  |                      |                      |                |            |
|                                         |           |                  | Selected         | Projects All Proje   | ects                 |                |            |
|                                         |           |                  |                  | 1 1/101              |                      |                | 1          |
|                                         | es        |                  |                  |                      |                      |                |            |
|                                         | ring      |                  |                  |                      |                      |                |            |
|                                         |           |                  |                  |                      |                      |                |            |
| New De                                  | elete     |                  |                  | Ap                   | oply                 | Cancel         |            |

#### Kimley **Whorn**

#### **Stakeholders Tab**

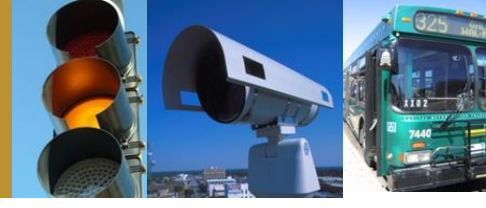

| Start        | Planning                               | Stakeholders                  | Inventory | Services          | Ops Concept        | Requirements                         | Interfaces                  | Standards        | Agreements     |
|--------------|----------------------------------------|-------------------------------|-----------|-------------------|--------------------|--------------------------------------|-----------------------------|------------------|----------------|
|              |                                        |                               | Curre     | ent Region: Austi | n Regional ITS Are | chitecture                           |                             |                  |                |
| Stakeholders | 3                                      |                               |           |                   | Stakeholder        | Attributes                           |                             |                  |                |
| Perional St  | akeholders                             | Ctakabaldara                  | <b>*</b>  | Autoselect        | Name               |                                      |                             |                  |                |
| Regional St  |                                        | Stakenoiders                  |           |                   | City of Ceda       | ar Park                              |                             |                  |                |
| City         | of Austin                              | in County                     |           | *                 |                    |                                      |                             |                  |                |
|              | of Austin and Tra                      | avis County                   |           |                   | Description        |                                      |                             |                  |                |
|              | of Austin Fire De                      | nartment                      |           |                   | Municipal g        | overnment for the                    | e City of Cedar F<br>e City | ark. Includes bo | th traffic and |
| City         | of Austin Police (                     | Department                    |           |                   | maintenanc         | c sections for th                    | e ony.                      |                  |                |
| City         | of Cedar Park                          |                               |           |                   |                    |                                      |                             |                  |                |
| City         | of Georgetown                          |                               |           |                   |                    |                                      |                             |                  |                |
| City         | of Round Rock                          |                               |           |                   |                    |                                      |                             |                  |                |
| City         | of Round Rock P                        | Public Safety                 |           | =                 |                    |                                      |                             |                  |                |
| City         | of San Marcos                          | Den idea                      |           |                   |                    |                                      |                             | <u>_</u>         |                |
| Com          | mercial Informati<br>mercial Vehicle F | on Provider                   |           |                   |                    | Stake                                | holder Group                | $\sim$           |                |
|              | ty Departments                         | leet operations               |           |                   |                    |                                      |                             | 1                |                |
| Cour         | ity Emergency M                        | lanagement Agenc              | cies      |                   | Associated         | Stakeholders A                       | All Stakeholders            |                  | 1              |
| 🔽 🁮 Cour     | ty Public Safety                       | ,                             |           |                   | Amtrak             |                                      |                             |                  | A              |
| CTRI         | AN                                     |                               |           |                   | Archive            | e Data Users                         | -                           |                  | =              |
| V 😤 Depa     | artment of Public                      | Safety                        |           |                   | Army C             | orps of Engineer<br>Travis County Of | s<br>fice of Emergen        | rv Management    |                |
| V 😤 Finar    | ncial Institution                      |                               |           |                   | Capital            | Area MPO                             | nee of Emergen              | cy management    |                |
| Hays         | County                                 | <b>D</b> <sup>1</sup> -1-1-1- |           |                   | CapMet             | tro                                  |                             |                  |                |
|              | pendent School I                       | Districts                     |           |                   | CARTS              |                                      |                             |                  |                |
|              | IMedia                                 |                               |           |                   | Cellular           | Providers                            |                             |                  |                |
|              | er Colorado Rive                       | er Authority                  |           |                   | City of            | Austin<br>Austin and Travis          | County                      |                  |                |
| 🗑 🌻 Muni     | cipalities                             | ,                             |           |                   | City of            | Austin Aviation D                    | epartment                   |                  |                |
| NOA 👮 🔽      | A                                      |                               |           |                   | City of            | Austin Fire Depar                    | tment                       |                  |                |
| 🔽 荣 Othe     | r Regional Comn                        | nunications Provide           | ers       | +                 | City of            | Austin Police Dep                    | artment                     |                  |                |
| •            |                                        |                               |           | 4                 | Citv of            | Georaetown                           |                             |                  | •              |
|              | Ne                                     | ew                            | Delete    |                   |                    | Ap                                   | ply                         | Cancel           |                |

# **Inventory Tab**

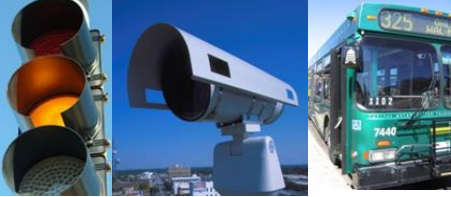

| Start        | Planning                        | Stakehok       | ders Inventory          | Services         | Ops Concept        | Requirements      | Interfaces        | Stan   | dards     | Agreements |
|--------------|---------------------------------|----------------|-------------------------|------------------|--------------------|-------------------|-------------------|--------|-----------|------------|
|              |                                 |                | Curre                   | ent Region: Aust | in Regional ITS Ar | chitecture        |                   |        |           |            |
| Elements     |                                 |                |                         |                  | Element Attr       | ibutes            |                   |        |           |            |
| Regional Ele | ements All Flem                 | nents          |                         |                  | Name               |                   |                   |        |           |            |
|              | nty ITS Field Equi              | inment         |                         |                  | CTRMA Ope          | erations Center   |                   |        |           |            |
|              | nty Maintenance                 | and Constr     | ruction Operations Disr | patch            | Type               |                   |                   |        |           |            |
| Cour         | nty Maintenance                 | and Constr     | uction Vehicles         |                  | Normal             |                   |                   |        |           | <b></b> ]  |
| 🔽 📑 Cour     | nty Public Safety               | Dispatch a     | nd PSAP                 |                  |                    |                   |                   |        |           |            |
| Cour         | nty Public Safety               | Vehicles       |                         |                  | Stakeholder        | r                 |                   |        | Status (  | Region)    |
|              | MA CCTV Camer                   | as             |                         |                  | CTRMA              |                   |                   | •      | Existing  | •          |
|              | MA DMS<br>MA Field Sensor       | \$             |                         |                  | Description        |                   |                   |        |           |            |
|              | MA HERO Vehick                  | es             |                         |                  | The custor         | ner service cente | er for the CTRMA. | This r | epresent  | sthe 🔺     |
|              | MA Operations C                 | enter          |                         |                  | backend sy         | ystems of the Tol | Authority.        |        |           |            |
| CTR          | MA Toll Collection              | n SmartHUB     | 1                       |                  |                    |                   |                   |        |           | -          |
|              | MA Toll Plazas                  |                |                         |                  |                    |                   |                   |        |           |            |
|              | MA 1011 Reconcili<br>MA Website | ation Office   | ;                       |                  | Selected S         | Subsystems/Term   | inators All Subs  | system | s/Termina | itors      |
|              | and Other Public                | : Safety Sp    | ectrum Systems          | =                | Emerge             | ency Managemen    | t (Subsystem)     |        |           |            |
| DPS          | Communications                  |                | -                       |                  | V Paymer           | nt Administration | (Subsystem)       |        |           |            |
| 🔽 📄 DPS      | Emergency Vehi                  | icles          |                         |                  | Traffic            | Management (Su    | bsystem)          |        |           |            |
| Finar        | ncial Institution               |                |                         |                  |                    |                   |                   |        |           |            |
| Hays         | s County Flood C                | losure Gate    | es                      |                  |                    |                   |                   |        |           |            |
| Have         | s County Flood D                | Varning Bea    | acons                   |                  |                    |                   |                   |        |           |            |
| Hays         | s County Office                 | of Emergen     | cy Management           |                  | Selected P         |                   | ecte              |        |           |            |
| 🔽 📑 Hays     | s County Radio S                | Systems        |                         |                  |                    |                   |                   |        |           | 1          |
| 🔽 📄 Inde     | pendent School I                | District Bus   | es                      |                  |                    |                   |                   |        |           |            |
| V Inde       | pendent School I                | District Disp  | batch                   |                  |                    |                   |                   |        |           |            |
| Indej        | pendent School I<br>city Buses  | District Polic | ce                      |                  |                    |                   |                   |        |           |            |
|              | ony Duada                       |                |                         |                  |                    |                   |                   |        |           |            |
|              |                                 |                |                         | F                |                    |                   |                   |        |           |            |
| Sort By:     | Element (                       | Stakeho        | lder 🔘 Subsystem        | /Terminator      |                    |                   |                   |        |           |            |
|              | Ne                              | w              | Delete                  |                  |                    | Ap                | ply               | Cance  | 1         |            |
|              |                                 |                |                         |                  |                    |                   |                   |        |           |            |

#### **Services Tab**

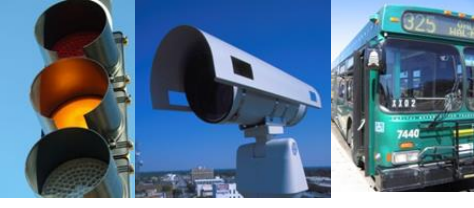

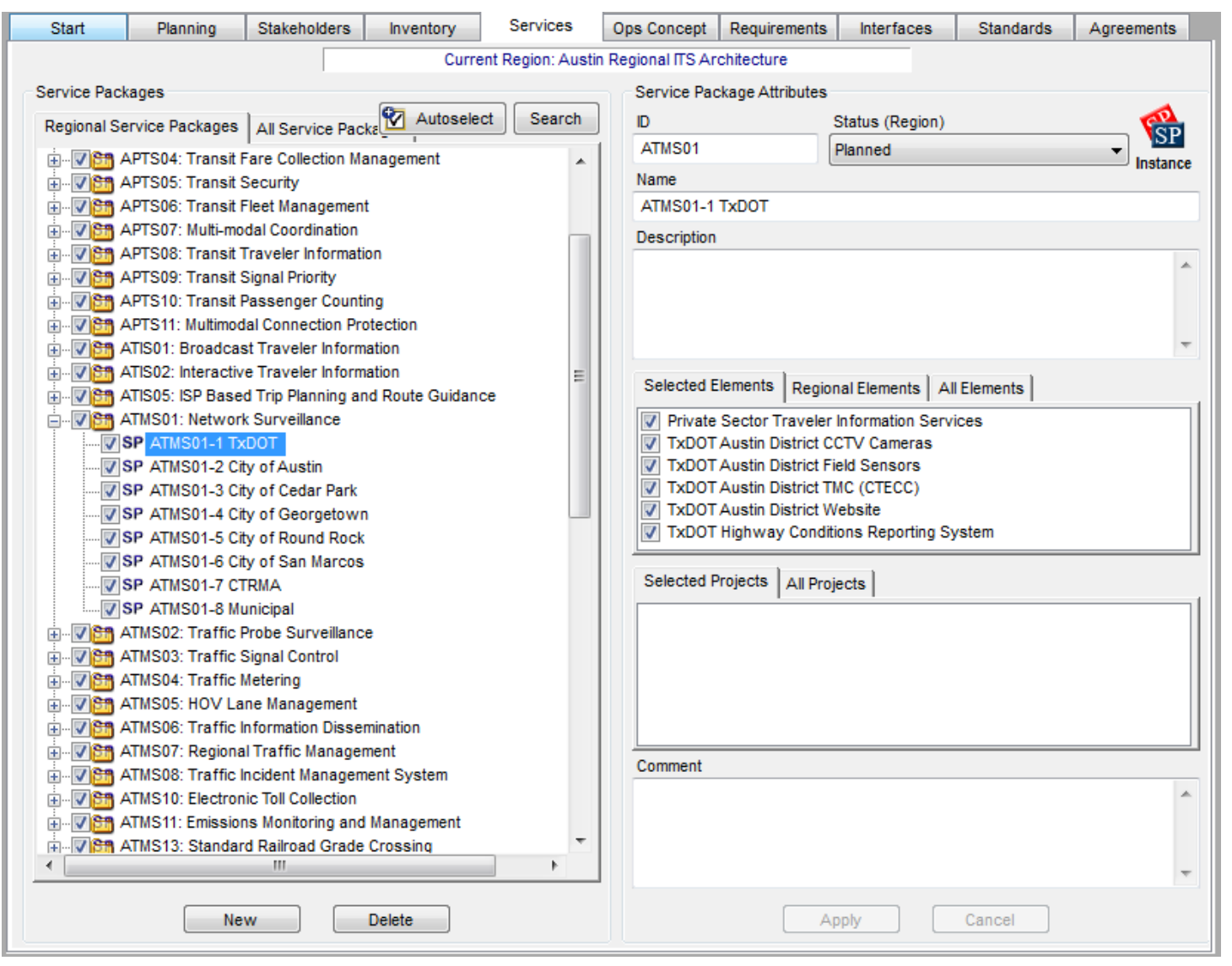

# **Ops Concept Tab**

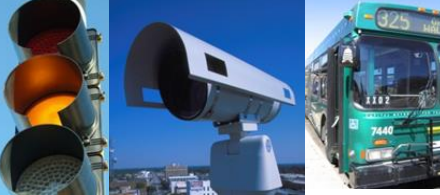

| Start           | Planning                                                                                                    | Stakeholders                                                                                                    | Inventory                                                                                                    | Services                       | Ops Concept                                                                                                    | Requirements                                                                                                    | Interfaces                                                                                                    | Standards   | Agreements |
|-----------------|----------------------------------------------------------------------------------------------------|----------------------------------------------------------------------------------------------------|----------------------------------------------------------------------------------------------------|--------------------------------|----------------------------------------------------------------------------------------------------|----------------------------------------------------------------------------------------------------|----------------------------------------------------------------------------------------------------|-------------|------------|
|                 |                                                                                                    |                                                                                                    | C                                                                                                    | urrent Region: Austi           | n Regional ITS Archite                                                                                                    | cture                                                                                                    |                                                                                                    |             |            |
| Role and Respon | All Areas<br>All Areas<br>Inved Data Systems<br>mercial Vehicle Oper<br>rgency Management for<br>tenance and Constr-<br>ing Management for<br>sit Management for<br>sit Management for<br>sit Management for<br>the sit Management for<br>the s | for Austin Regional IT<br>rations for Austin Reg<br>Operations for Austin<br>Austin Regional ITS /<br>Austin Regional ITS /<br>Austin Regional ITS /<br>Austin Regional ITS /<br>Austin Regional ITS /<br>Austin Regional ITS A<br>Austin Regional ITS A | Autoselect<br>S Architecture<br>gional ITS Architectur<br>in Regional ITS Archite<br>Architecture<br>or Austin Regional ITS<br>Architecture<br>tecture<br>rchitecture<br>rchitecture | e<br>ecture<br>S Architetcture | Role and Respon<br>Name<br>Transit Manager<br>Description<br>Selected Servic<br>APTS01: Tr<br>APTS01: AF<br>APTS01: AF<br>APTS01: AF<br>APTS02: AF<br>Selected Stake<br>CapMetro<br>CARTS<br>Independen<br>Private Tran<br>TxDOT<br>Selected Project | nsibility Area Attribut<br>ment for Austin Regio<br>ce Packages All Se<br>ansit Vehicle Trackin<br>PTS1-1 CapMetro<br>PTS1-2 CARTS<br>PTS1-3 Private Trans<br>PTS1-4 Independent 1<br>ansit Fixed-Route Op<br>PTS2-1 CapMetro Fix<br>sholders Related St<br>t School Districts<br>isportation Providers | es<br>mal Architecture<br>rvice Packages  <br>g<br>portation<br>School District<br>ierations<br>ed-Route<br>akeholders   All Stat | keholders ] |            |
|                 | 1                                                                                                    | lew D                                                                                                    | elete                                                                                                    |                                |                                                                                                    | 4                                                                                                    | Apply (                                                                                                    | Cancel      |            |

# **Ops Concept Tab**

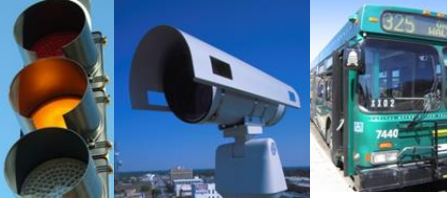

| Start                                       | Planning                                                                                                    | Stakeholders                                                                                                    | Inventory                                                                                                    | Services              | Ops Co                                                | ncept                                                    | Requirements                                                                                                    | Interfaces                                                            | s St          | tandards | Agreeme | ents           |
|---------------------------------------------|----------------------------------------------------------------------------------------------------|----------------------------------------------------------------------------------------------------|----------------------------------------------------------------------------------------------------|-----------------------|-------------------------------------------------------|----------------------------------------------------------|----------------------------------------------------------------------------------------------------|-----------------------------------------------------------------------|---------------|----------|---------|----------------|
|                                             |                                                                                                    |                                                                                                    | C                                                                                                    | urrent Region: Austin | Regional IT                                           | SArchite                                                 | cture                                                                                                    |                                                                       |               |          |         |                |
| Role and Respon<br>Regional Areas           | sibility Areas<br>All Areas<br>hived Data Systems f<br>mercial Vehicle Oper<br>rgency Management<br>away Management for<br>lent Management for | for Austin Regional IT<br>ations for Austin Reg<br>Operations for Austi<br>r Austin Regional ITS<br>Austin Regional ITS | Autoselect<br>'S Architecture<br>gional ITS Architectur<br>in Regional ITS Archit<br>S Architetcure<br>Architecture | e<br>ecture           | Stakeh<br>Area<br>Transil<br>Stakeh<br>CapMe<br>Selec | older Role<br>Manager<br>older<br>tro<br>ted R&Rs        | es and Responsibiliti<br>ment for Austin Regi                                                                                                    | es<br>onal Architectur                                                | re            |          | Edit    | R <sub>R</sub> |
| ⊞… <b>⊽ ြo</b> Main<br>⊞… <b>⊽ Coo</b> Park | itenance and Constru<br>ing Management for A                                                                                                   | uction Management f<br>Austin Regional ITS A                                                                            | ior Austin Regional IT:<br>Architecture                                                                             | S Architetcture       |                                                       | Role a                                                   | and Responsibility                                                                                                    |                                                                       | In<br>Project | Status   | Include |                |
|                                             | fic Signal Control for A<br>Isit Management for A<br>Indetro<br>RTS<br>ependent School Dist                                                    | Austin Regional IIS /<br>Austin Regional Arch<br>ricts                                                                  | Architecture                                                                                                    |                       | •                                                     | Coordi<br>Munici<br>and pr<br>for eva<br>(includ         | inate emergency pla<br>pal, County, and Sta<br>ovide emergency tra<br>acuations, fires, and<br>ling re-entry).                                     | ns with<br>tewide EOCs<br>ansit services<br>disasters                 |               | Planned  |         |                |
|                                             | vate Transportation Pi<br>OOT                                                                                                    | roviders                                                                                                    |                                                                                                    |                       |                                                       | Coordi<br>agenc                                          | inate transit service<br>y transit vehicles.                                                                                                    | with all other                                                        |               | Planned  |         | =              |
| 🗄 🔽 🏠 Trav                                  | eler Information for A                                                                                                    | Austin Regional ITS A                                                                                                   | rchitecture                                                                                                    |                       |                                                       | Coordi<br>regiona<br>regiona<br>station                  | inate transit service<br>al transit providers, a<br>al intermodal termina<br>is, and regional airpo                                                | with other<br>as well as<br>ls, AMTRAK<br>orts.                       |               | Planned  |         |                |
|                                             |                                                                                                    |                                                                                                    |                                                                                                    |                       |                                                       | Obtain<br>munici<br>area th<br>equipn<br>vehicle         | traffic signal priority<br>palities in the agency<br>prough the municipal<br>nent for all MetroRap<br>es.                                          | r from the<br>r's service<br>ity's field<br>id BRT transit            |               | Existing |         |                |
|                                             |                                                                                                    |                                                                                                    |                                                                                                    |                       |                                                       | Operation next st                                        | te on-board systems<br>top annunciation.                                                                                                    | to provide                                                            |               | Existing |         |                |
|                                             |                                                                                                    |                                                                                                    |                                                                                                    |                       |                                                       | Provid<br>sched<br>conditi<br>fixed-r<br>Metro/<br>Passe | e automated transit r<br>uling through automa<br>ion reports on all age<br>route, MetroRapid BF<br>Access Paratransit, a<br>nger Rail transit vehi | maintenance<br>ated vehicle<br>ency<br>RT,<br>and MetroRail<br>icles. |               | Existing | ✓       |                |
|                                             |                                                                                                    |                                                                                                    |                                                                                                    |                       |                                                       | Provid<br>(Metro<br>agenc<br>ability<br>transit          | e demand response<br>Access paratransit)<br>y's defined service a<br>to provide a demand<br>plan on the agency'                                    | bus service<br>for the<br>area, with the<br>response<br>s website.    |               | Existing |         |                |
|                                             |                                                                                                    |                                                                                                    |                                                                                                    |                       |                                                       | Provid                                                   | e fixed-route bus se                                                                                                    | rvice for the                                                         |               |          | ,       | -              |
|                                             | N                                                                                                    | lew D                                                                                                    | )elete                                                                                                    |                       |                                                       |                                                          |                                                                                                    | Apply                                                                 | Cancel        |          |         |                |

# **Requirements Tab**

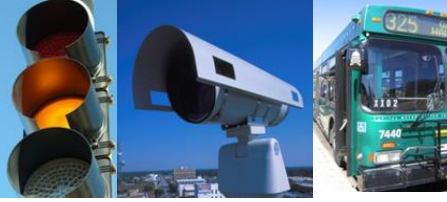

| Start          | Planning                 | Stakeholders         | Inventory | Services              | Ops Concept          | Requirements          | Interfaces         | Standards | Agreements |
|----------------|--------------------------|----------------------|-----------|-----------------------|----------------------|-----------------------|--------------------|-----------|------------|
|                |                          |                      | Cı        | Irrent Region: Austin | Regional ITS Archite | ecture                |                    |           |            |
| Elements       |                          |                      |           |                       | Functionality        |                       |                    |           |            |
| Elemente       |                          |                      |           |                       | Specif               | v Functionality       |                    |           | £          |
| Liements   Fur | nctional Areas           |                      |           |                       | i opeen              | , anotionally         |                    |           | J          |
| City of Aus    | stin TMC                 |                      |           | <b>^</b>              | Selected Func        | tional Areas Relate   | d Functional Areas |           |            |
| City of Aus    | tin Traffic Database     |                      |           |                       |                      | Require               | ments              |           |            |
| City of Aus    | tin Watershed Protec     | tion                 |           |                       | Autoscie et          |                       | linenta            |           |            |
| City of Aus    | ain Watersheu Protec     | 2001                 |           |                       | Collect Traf         | ffic Surveillance     |                    |           |            |
| City of Aus    | tin/Travis County 911    | Dispatch Center (CT  | ECC)      |                       | HRI Iraffic          | Management            |                    |           |            |
| City of Aus    | tin/Travis County Rad    | dio Systems          |           |                       | TMC Evacu            | ation Support         |                    |           |            |
| City of Ced    | ar Park CCTV Camer       | as                   |           |                       | TMC Incider          | nt Detection          |                    |           |            |
| 📝 City of Ced  | lar Park DMS             |                      |           |                       | TMC Incider          | nt Dispatch Coordina  | tion/Communication |           |            |
| 📝 City of Ced  | lar Park Field Sensors   | s                    |           |                       | TMC Multim           | odal Coordination     |                    |           |            |
| 📝 City of Ced  | lar Park Flood Closure   | e Gates              |           | E                     | TMC Multim           | odal Crossing Manag   | gement             |           |            |
| 📝 City of Ced  | lar Park Flood Detecto   | ors                  |           |                       | TMC Probe            | Information Collectio | n                  |           |            |
| City of Ced    | lar Park Flood Warnin    | ig Beacons           |           |                       | TMC Region           | Control               | ent                |           |            |
| City of Ced    | lar Park Public Inform   | ation Office         |           |                       | TMC Signal           | Monitoring and War    | nina               |           |            |
| City of Ced    | lar Park Rail Notificati | on System            | tama      |                       | TMC Traffic          | Information Dissemi   | ination            |           |            |
| City of Ced    | lar Park School Progr    | ammable riasher Sys  | tems      |                       | TMC Work             | Zone Traffic Manage   | ment               |           |            |
| City of Ced    | lar Park Traffic Sional  | le                   |           |                       | Traffic Data         | a Collection          |                    |           |            |
| City of Geo    | proetown CCTV Came       | eras                 |           |                       | Traffic Equi         | ipment Maintenance    |                    |           |            |
| City of Geo    | orgetown DMS             |                      |           |                       |                      |                       |                    |           |            |
| City of Geo    | orgetown Field Senso     | ors                  |           |                       |                      |                       |                    |           |            |
| City of Geo    | orgetown Flood Closu     | ire Gates            |           |                       |                      |                       |                    |           |            |
| 📝 City of Geo  | orgetown Flood Deteo     | ctors                |           |                       |                      |                       |                    |           |            |
| 📝 City of Geo  | orgetown Flood Warn      | ing Beacons          |           |                       |                      |                       |                    |           |            |
| 📝 City of Geo  | orgetown Public Infor    | mation Office        |           |                       |                      |                       |                    |           |            |
| City of Geo    | orgetown Rail Notifica   | ation System         |           |                       |                      |                       |                    |           |            |
| f City of Geo  | orgetown School Prog     | grammable Flasher Sy | vstems    |                       |                      |                       |                    |           |            |
| f City of Geo  | orgetown TOC             | a la                 |           |                       |                      |                       |                    |           | *          |
| City of Bou    | ind Pock CCTV            | lais                 |           |                       |                      |                       |                    |           |            |
| City of Rou    | ind Rock Communicat      | tions Center         |           |                       |                      |                       |                    |           |            |
| City of Rou    | Ind Rock Communicat      | tions Division       |           |                       |                      |                       |                    |           |            |
| City of Rou    | Ind Rock Convention      | and Visitors Bureau  |           |                       |                      |                       |                    |           |            |
| City of Rou    | Ind Rock Crash Reco      | rds Database         |           |                       |                      |                       |                    |           |            |
| 📝 City of Rou  | ind Rock DMS             |                      |           | -                     | Entity               |                       |                    | Туре      |            |
|                |                          |                      |           |                       |                      |                       |                    |           |            |
|                |                          |                      |           |                       |                      |                       | Apply (            | Cancel    |            |

# **Requirements Tab**

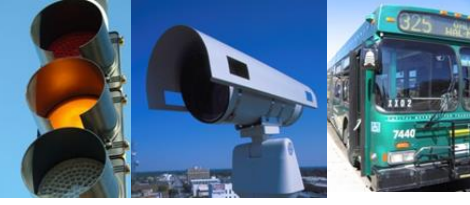

| of Georgetown TOC            |        | - All                                                                                                    | -           | . ⊻<br>Lim | it Sort | Presen   |
|------------------------------|--------|----------------------------------------------------------------------------------------------------|-------------|------------|---------|----------|
|                              |        | City of Georgetown TOC - All Requirements (97 Entries)                                                                                                    |             |            |         |          |
| Functional Area              | Number | Requirement                                                                                                    | Status      | Ir         | nclude  | Tailored |
| Collect Traffic Surveillance | 1      | The center shall monitor, analyze, and store traffic sensor data<br>(speed, volume, occupancy) collected from field elements under<br>remote control of the center.                                                  | Not Planned | •          |         |          |
|                              | 2      | The center shall monitor, analyze, and distribute traffic images from CCTV systems under remote control of the center.                                                                                               | Not Planned | •          |         |          |
|                              | 3      | The center shall monitor, analyze, and store multimodal crossing and<br>high occupancy vehicle (HOV) lane sensor data under remote<br>control of the center.                                                         | Not Planned | •          |         |          |
|                              | 4      | The center shall distribute road network conditions data (raw or<br>processed) based on collected and analyzed traffic sensor and<br>surveillance data to other centers.                                             | Not Planned | •          |         |          |
|                              | 5      | The center shall respond to control data from center personnel<br>regarding sensor and surveillance data collection, analysis,<br>storage, and distribution.                                                         | Not Planned | •          |         |          |
|                              | 6      | The center shall maintain a database of surveillance equipment and<br>sensors and associated data (including the roadway on which they<br>are located, the type of data collected, and the ownership of each )       | Not Planned | •          |         |          |
| IRI Traffic Management       | 7      | The center shall support an interface with a map update provider, or<br>other appropriate data sources, through which updates of digitized<br>map data can be obtained and used as a background for traffic<br>data. | Not Planned | •          |         |          |
| HRI Traffic Management       | 1      | The center shall remotely control highway-rail intersection (HRI)<br>equipment located in the field.                                                                                                    | Not Planned | •          |         |          |
|                              | 2      | The center shall accept collect highway-rail intersection (HRI)<br>advisory or alert data from rail operations centers.                                                                                              | Not Planned | •          |         |          |
|                              | 3      | The center shall collect highway-rail intersection (HRI) equipment<br>operational status and compare against the control information sent<br>by the center.                                                          | Not Planned | •          |         |          |
|                              | 4      | The center shall provide the highway-rail intersection (HRI)<br>equipment operational status to rail operations centers.                                                                                             | Not Planned | •          |         |          |
|                              | 5      | The center shall collect incident information related to a highway-rail<br>intersection (HRI), such as intersection blockages or crashes or<br>equipment malfunctions.                                               | Not Planned | •          |         |          |
|                              | 6      | The center shall implement control plans to coordinate signalized                                                                                                    | Not Planned | -          |         |          |

#### **Interfaces Tab**

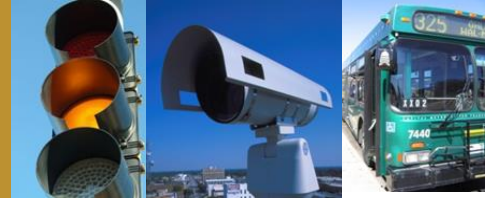

#### Selection of applicable interconnects

| Start Planning Stakeholders I |                      | Inventory    | Inventory Services Ops Concept Re |                    |            |             |           | ents                    | Interfaces |               | Stand     | ards    | A           | greemen                                                                                                    |                       |
|-------------------------------|----------------------|--------------|-----------------------------------|--------------------|------------|-------------|-----------|-------------------------|------------|---------------|-----------|---------|-------------|----------------------------------------------------------------------------------------------------|-----------------------|
|                               |                      |              |                                   | Build (            | Connect    | Flows       | Group     | <mark>2↓</mark><br>Sort | Filter     | 2<br>Elements | <br>Limit | <br>New | (i)<br>Info | Service Service Servic | <mark>}</mark><br>ent |
|                               |                      |              | Austin Regiona                    | ITS Architec       | ture: Al   | Intercor    | nnects    | ( 27486 8               | intries)   |               |           |         |             |                                                                                                    |                       |
| Element                       |                      |              | Element                           |                    |            |             |           | Com                     | nunicatio  | ns            |           |         |             |                                                                                                    | include               |
| ABIA Pol                      | ice Dispatch         |              | ABIA Polic                        | e Vehicles         |            |             |           | Not Ide                 | entified   |               |           |         |             | -                                                                                                    | 1                     |
| ABIA Pol                      | ice Dispatch         |              | Austin Re                         | gion Incident, M   | utual Aid  | and Comn    | nunicati. | Not Ide                 | entified   |               |           |         |             | •                                                                                                    | 1                     |
| ABIA Pol                      | ice Dispatch         |              | Austin/Tra                        | vis County EOC     | CTECC      | )           |           | Not Ide                 | entified   |               |           |         |             | •                                                                                                    | 1                     |
| ABIA Pol                      | ice Dispatch         |              | City of Au                        | stin Public Infor  | mation Of  | fice        |           | Not Ide                 | entified   |               |           |         |             | •                                                                                                    | 1                     |
| ABIA Pol                      | ice Dispatch         |              | City of Au                        | stin Public Work   | s Dispate  | ch          |           | Not Ide                 | entified   |               |           |         |             | •                                                                                                    | 1                     |
| ABIA Pol                      | ice Dispatch         |              | City of Au                        | stin TMC           |            |             |           | Not Ide                 | entified   |               |           |         |             | •                                                                                                    | 1                     |
| ABIA Pol                      | ice Dispatch         |              | City of Au                        | stin/Travis Cour   | nty 911 D  | ispatch Ce  | enter (C. | Not Ide                 | entified   |               |           |         |             | •                                                                                                    | 1                     |
| ABIA Pol                      | ice Dispatch         |              | DPS Com                           | nunications        |            |             |           | Not Ide                 | entified   |               |           |         |             | -                                                                                                    | <b>V</b>              |
| ABIA Pol                      | ice Dispatch         |              | Local Print                       | and Broadcas       | t Media    |             |           | Not Ide                 | entified   |               |           |         |             | -                                                                                                    | 1                     |
| ABIA Pol                      | ice Dispatch         |              | TxDOT Au                          | stin District Mai  | ntenance   | Office      |           | Not Ide                 | entified   |               |           |         |             | •                                                                                                    | 1                     |
| ABIA Pol                      | ice Dispatch         |              | TxDOT Au                          | stin District Mai  | ntenance   | Sections    | Dispato   | h Not Ide               | entified   |               |           |         |             | •                                                                                                    | 1                     |
| ABIA Pol                      | ice Dispatch         |              | TxDOT Au                          | stin District TM   | C (CTECC   | )           |           | Not Ide                 | entified   |               |           |         |             | -                                                                                                    | 1                     |
| Amtrak D                      | lispatch             |              | CapMetro                          | Fixed-Route Op     | erations   | Center      |           | Not Ide                 | entified   |               |           |         |             | -                                                                                                    | 1                     |
| Amtrak D                      | lispatch             |              | CARTS Tr                          | ansit Operation    | s Center   |             |           | Not Ide                 | entified   |               |           |         |             | •                                                                                                    | 1                     |
| Amtrak D                      | Dispatch             |              | Private Tra                       | ansportation Pro   | ovider Op  | erations    |           | Not Ide                 | entified   |               |           |         |             | •                                                                                                    | 1                     |
| Archive                       | Data Users           |              | Capital Are                       | a MPO Archive      |            |             |           | Not Ide                 | entified   |               |           |         |             | •                                                                                                    | 1                     |
| Archive                       | Data Users           |              | City of Au                        | stin Pavement N    | lanagem    | ent Syster  | n         | Not Ide                 | entified   |               |           |         |             | -                                                                                                    | 1                     |
| Archive                       | Data Users           |              | City of Au                        | stin Traffic Data  | base       |             |           | Not Ide                 | entified   |               |           |         |             | •                                                                                                    | 1                     |
| Archive                       | Data Users           |              | City of Ro                        | und Rock Paver     | nent Man   | agement 9   | System    | Not Ide                 | entified   |               |           |         |             | •                                                                                                    | 1                     |
| Archive                       | Data Users           |              | Municipal                         | Pavement Mana      | gement S   | System      |           | Not Ide                 | entified   |               |           |         |             | •                                                                                                    |                       |
| Archive                       | Data Users           |              | Statewide                         | Crash Records      | s Informa  | tion Syste  | m         | Not Ide                 | entified   |               |           |         |             | •                                                                                                    | 1                     |
| Archive                       | Data Users           |              | TxDOT Au                          | stin District Hist | orical Tra | affic Datab | base      | Not Ide                 | entified   |               |           |         |             | -                                                                                                    | 1                     |
| Archive                       | Data Users           |              | TxDOT Au                          | stin District Pav  | ement M    | anagemen    | t Syster  | n Not Ide               | entified   |               |           |         |             | •                                                                                                    | V                     |
| Archive                       | Data Users           |              | TxDOT Au                          | stin District Pub  | lic Trans  | portation I | Manage.   | Not Ide                 | entified   |               |           |         |             | -                                                                                                    | 1                     |
| Archive                       | Data Users           |              | TxDOT Au                          | stin District Roa  | idway Da   | ata Collect | ion Sys.  | Not Ide                 | entified   |               |           |         |             | -                                                                                                    | 1                     |
| Army Co                       | rps of Engineers Flo | od Detectors | Army Corr                         | s of Engineers     | Flood Mo   | onitorina C | enter     | Not Ide                 | entified   |               |           |         |             | -                                                                                                    | V                     |

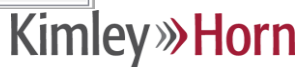

#### **Interfaces Tab**

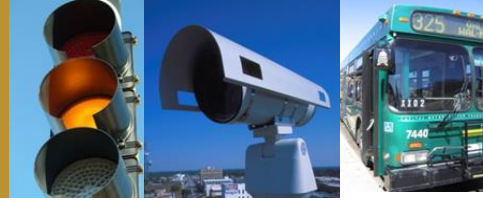

#### Selection of applicable architecture flows

| Start     | tart Planning Stak |   | Inventory            | Services          | Ops Concept        | Requirements          | Interfaces     | Standards   |            | Agreements |   |
|-----------|--------------------|---|----------------------|-------------------|--------------------|-----------------------|----------------|-------------|------------|------------|---|
| All       |                    |   |                      | Build Conr        | ect Flows Gro      | □ 🛃 - 🤜               | r Elements L   | imit New In | ₽<br>fo Pr | 👥<br>esent |   |
|           |                    | A | Austin Regional IT   | S Architecture: / | All Architecture F | lows (5871 Entrie     | es)            |             |            |            |   |
| Source    | Element            |   | Flow Name            |                   | Destinati          | on Element            |                | Status      |            | Include    | 1 |
| City of R | ound Rock TMC      |   | hri control data     |                   | City of Ro         | und Rock Traffic Si   | gnals          | Planned     | •          | <b>V</b>   |   |
| City of R | ound Rock TMC      |   | hri request          |                   | City of Ro         | und Rock Traffic Si   | gnals          | Planned     | •          | <b>V</b>   |   |
| City of R | ound Rock TMC      |   | signal control comm  | nands             | City of Ro         | und Rock Traffic Si   | gnals          | Existing    | -          | <b>V</b>   |   |
| City of R | ound Rock TMC      |   | signal control devic | e configuration   | City of Ro         | und Rock Traffic Si   | gnals          | Existing    | -          | <b>V</b>   |   |
| City of R | ound Rock TMC      |   | signal control plans | i.                | City of Ro         | und Rock Traffic Si   | gnals          | Existing    | -          | <b>V</b>   |   |
| City of R | ound Rock TMC      |   | signal system confi  | guration          | City of Ro         | und Rock Traffic Si   | gnals          | Existing    | -          | <b>V</b>   |   |
| City of R | ound Rock TMC      |   | traffic sensor contr | ol                | City of Ro         | und Rock Traffic Si   | gnals          | Existing    | -          | <b>V</b>   | 1 |
| City of R | ound Rock TMC      |   | road network cond    | itions            | City of Ro         | und Rock Website      |                | Planned     | -          | <b>V</b>   | 1 |
| City of R | ound Rock TMC      |   | emergency traffic of | coordination      | CTRMA O            | perations Center      |                | Planned     | -          | <b>V</b>   | 1 |
| City of R | ound Rock TMC      |   | incident information |                   | CTRMA O            | perations Center      |                | Planned     | -          | <b>V</b>   | 1 |
| City of R | ound Rock TMC      |   | road network cond    | itions            | CTRMA O            | perations Center      |                | Planned     | -          | <b>V</b>   | 1 |
| City of R | ound Rock TMC      |   | traffic images       |                   | CTRMA O            | perations Center      |                | Planned     | -          | <b>V</b>   | 1 |
| City of R | ound Rock TMC      |   | flood warning_ud     |                   | DPS Com            | nunications           |                | Planned     | -          | <b>V</b>   | 1 |
| City of R | ound Rock TMC      |   | incident information |                   | DPS Com            | nunications           |                | Planned     | -          | <b>V</b>   | 1 |
| City of R | ound Rock TMC      |   | resource deployme    | nt status         | DPS Com            | nunications           |                | Planned     | -          | <b>V</b>   | 1 |
| City of R | ound Rock TMC      |   | road network cond    | itions            | DPS Com            | nunications           |                | Planned     | -          | <b>V</b>   | 1 |
| City of R | ound Rock TMC      |   | traffic images       |                   | DPS Com            | nunications           |                | Planned     | -          | <b>V</b>   | - |
| City of R | ound Rock TMC      |   | road network cond    | itions            | Independe          | ent School District D | ispatch        | Planned     | -          | <b>V</b>   | - |
| City of R | ound Rock TMC      |   | road network cond    | itions            | Municipal          | Public Safety Dispa   | tch and PSAP   | Planned     | -          | <b>V</b>   | - |
| City of R | ound Rock TMC      |   | emergency traffic of | coordination      | Municipal          | County Traffic Oper   | rations Center | Planned     | -          | <b>V</b>   | - |
| City of R | ound Rock TMC      |   | incident information |                   | Municipal          | County Traffic Oper   | rations Center | Planned     | -          | <b>V</b>   | - |
| City of R | ound Rock TMC      |   | road network cond    | itions            | Municipal          | County Traffic Oper   | rations Center | Planned     | -          | <b>V</b>   | 1 |
| City of R | ound Rock TMC      |   | traffic images       |                   | Municipal          | County Traffic Oper   | rations Center | Planned     | -          | <b>V</b>   | 1 |
| City of R | ound Rock TMC      |   | emergency plan co    | ordination        | Municipal/         | County Transit Ope    | rations Center | Planned     | -          | <b>V</b>   | 1 |
| City of R | ound Rock TMC      |   | emergency transit s  | service request   | Municipal          | County Transit Ope    | rations Center | Planned     | -          | <b>V</b>   | 1 |
| City of R | ound Rock TMC      |   | incident response s  | tatus             | Municipal/         | County Transit Ope    | rations Center | Planned     | -          | <b>V</b>   | • |
|           |                    |   |                      |                   | Inclu              | ide All               | Clear All      | Apply       |            | Cancel     |   |

#### Kimley **Whorn**

#### **Standards Tab**

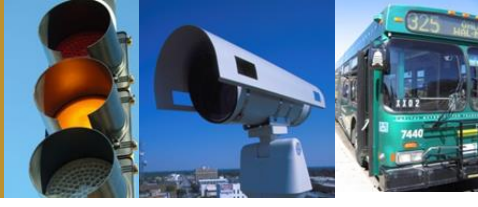

 Automatic selection of associated standards for the flows that were selected

| St    | art        | Planning         | Stakeholders   | Inventory                                                                | Services             | Ops Concept            | Requirements          | Interfaces    | Standards | A               | greements |   |
|-------|------------|------------------|----------------|--------------------------------------------------------------------------|----------------------|------------------------|-----------------------|---------------|-----------|-----------------|-----------|---|
| Curre | nt Archite | cture Standards  | View           | E 24 -                                                                   | Filter Limit         | i 😫                    |                       |               |           |                 |           |   |
| 1     |            |                  | VIEW           | Austin Re                                                                | gional ITS Archite   | ecture Standards       | (28 Entries)          |               |           |                 |           |   |
|       | Group      | Group/Doc ID     | Title          |                                                                          | -                    |                        | , ,                   | SDO           |           | User<br>Defined | Include   | Â |
| Þ     | V          | ATIS General Use | Advance        | ed Traveler Informa                                                      | tion Systems (ATIS   | ) General Use Stand    | dards Group           | SAE           |           |                 |           |   |
|       | <b>v</b>   | ATIS Low Bandwi  | idth Advance   | ed Traveler Informa                                                      | tion Systems (ATIS   | ) Bandwidth Limited    | Standards Group       | SAE           |           |                 | <b>V</b>  |   |
|       | <b>V</b>   | DSRC 5GHz        | Dedicate       | d Short Range Con                                                        | munication at 5.9 0  | GHz Standards Grou     | qu                    | ASTM/IEEE/S   | AE        |                 | <b>V</b>  |   |
|       | <b>V</b>   | DSRC 915MHz      | Dedicate       | d Short Range Con                                                        | munication at 915 I  | MHz Standards Gro      | up                    | ASTM          |           |                 | <b>V</b>  |   |
|       | <b>v</b>   | IEEE IM          | Incident       | Management Stand                                                         | ards Group           |                        |                       | IEEE          |           |                 | <b>v</b>  |   |
|       | <b>V</b>   | Mayday           | On-boar        | d Vehicle Mayday S                                                       | tandards Group       |                        |                       | SAE           |           |                 | <b>V</b>  |   |
|       | <b>V</b>   | NTCIP C2C        | NTCIP C        | enter-to-Center Sta                                                      | ndards Group         |                        |                       | AASHTO/ITE/   | NEMA      |                 | <b>V</b>  |   |
|       | <b>V</b>   | NTCIP C2F        | NTCIP C        | enter-to-Field Stand                                                     | ards Group           |                        |                       | AASHTO/ITE/   | NEMA      |                 | <b>V</b>  |   |
|       |            | APTA TCIP-S-001  | 3.0.4 Standard | andard for Transit Communications Interface Profiles                     |                      |                        |                       |               |           |                 | <b>V</b>  |   |
|       |            | ASTM E2468-05    | Standard       | andard Practice for Metadata to Support Archived Data Management Systems |                      |                        |                       |               |           |                 | <b>V</b>  |   |
|       |            | ASTM E2665-08    | Standard       | d Specifications for                                                     | Archiving ITS-Gen    | erated Traffic Monit   | oring Data            | ASTM          |           |                 | <b>V</b>  | Ξ |
|       |            | IEEE 1455-1999   | Standard       | d for Message Sets                                                       | for Vehicle/Roadsi   | ide Communications     |                       | IEEE          |           |                 | <b>V</b>  |   |
|       |            | IEEE 1570-2002   | Standard       | d for the Interface E                                                    | letween the Rail Su  | ubsystem and the Hi    | ighway Subsystem      | at IEEE       |           |                 | <b>V</b>  |   |
|       |            | IEEE P1609.11    | Standard       | d for Wireless Acce                                                      | ss in Vehicular Env  | vironments (WAVE)      | - Over- the-Air Data  | E IEEE        |           |                 | <b>V</b>  |   |
|       |            | ITE TMDD         | Traffic N      | lanagement Data Di                                                       | ctionary (TMDD) ar   | nd Message Sets fo     | r External Traffic Ma | n AASHTO/ITE  |           |                 | <b>V</b>  |   |
|       |            | NTCIP 1201       | Global O       | bject Definitions                                                        |                      |                        |                       | AASHTO/ITE/   | NEMA      |                 | <b>V</b>  |   |
|       |            | NTCIP 1202       | Object D       | efinitions for Actua                                                     | ted Traffic Signal C | ontroller (ASC) Unit   | s                     | AASHTO/ITE/   | NEMA      |                 | <b>V</b>  |   |
|       |            | NTCIP 1203       | Object D       | efinitions for Dynar                                                     | nic Message Signs    | (DMS)                  |                       | AASHTO/ITE/   | NEMA      |                 | <b>V</b>  |   |
|       |            | NTCIP 1204       | Object D       | efinitions for Enviro                                                    | nmental Sensor St    | ations (ESS)           |                       | AASHTO/ITE/   | NEMA      |                 | <b>V</b>  |   |
|       |            | NTCIP 1205       | Object D       | efinitions for Close                                                     | d Circuit Television | (CCTV) Camera Cor      | ntrol                 | AASHTO/ITE/   | NEMA      |                 | <b>V</b>  |   |
|       |            | NTCIP 1206       | Object D       | efinitions for Data (                                                    | Collection and Monit | toring (DCM) Device    | s                     | AASHTO/ITE/   | NEMA      |                 | <b>V</b>  |   |
|       |            | NTCIP 1207       | Object D       | efinitions for Ramp                                                      | Meter Control (RMC   | C) Units               |                       | AASHTO/ITE/   | NEMA      |                 | <b>V</b>  |   |
|       |            | NTCIP 1208       | Object D       | Object Definitions for Closed Circuit Television (CCTV) Switching        |                      |                        |                       | AASHTO/ITE/   | NEMA      |                 | <b>V</b>  |   |
|       |            | NTCIP 1209       | Data Ele       | ment Definitions for                                                     | Transportation Ser   | nsor Systems (TSS)     | )                     | AASHTO/ITE/   | NEMA      |                 | <b>V</b>  |   |
|       |            | NTCIP 1210       | Field Ma       | nagement Stations                                                        | (FMS) - Part 1: Obje | ect Definitions for Si | gnal System Master    | s AASHTO/ITE/ | NEMA      |                 | 1         | - |
|       |            |                  |                |                                                                          | Nev                  | v Сору                 | Modify                | Delete        | App       | ply             | Cancel    |   |

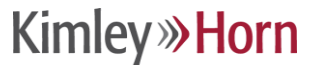

# **Agreements Tab**

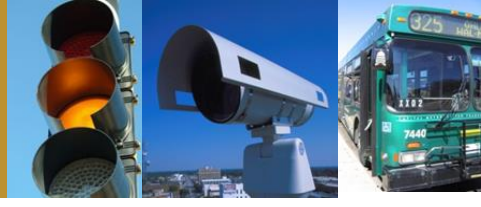

| Start        | Planning       | Stakeholders            | Inventory            | Services            | Ops Concept          | Requirements          | Interfaces        | Standards               | Agreements       |
|--------------|----------------|-------------------------|----------------------|---------------------|----------------------|-----------------------|-------------------|-------------------------|------------------|
|              |                |                         | Cu                   | rrent Region: Austi | n Regional ITS Archi | tecture               |                   |                         |                  |
| Agreements   |                |                         |                      |                     | Agreement Att        | ributes               |                   |                         |                  |
| Number       | Title          |                         |                      |                     | Title                |                       |                   |                         |                  |
| 640 (D)      | loint One      | arations/Shared Cont    | rol Agreement Pub    | ic Public)/911 P    | Joint Operation      | ns/Shared Control A   | greement Public   | c-Public)(911 RDMT Pr   | oject) – TxE     |
| • 02         | Data Sha       | ring and Usage (Pub     | lic-Private) - TxDO  | T Austin Distric    | Number               |                       | St                | atus                    |                  |
| • 03         | Standard       | Operating Procedur      | es (Public-Public) - | CTECC Partners      | 01                   |                       | E                 | Existing                |                  |
| • 04         | Electronic     | c Toll Interoperability | (Public-Public) - T> | DOT TOD. CTR        | Туре                 |                       | 2                 |                         |                  |
| • 05         | Railroad       | Right-of-Way (Public    | -Private) - TxDOT    | and Public or Pr    |                      |                       |                   |                         |                  |
| • 06         | Transit S      | ignal Priority (Public- | Public) - City of Au | stin and CapMe      | Description          |                       |                   |                         |                  |
| <b>**</b> 07 | Toll Waiv      | ers During Traffic Ind  | cidents (Public-Pub  | lic) - TxDOT, A     | Provides for t       | he development of a   | a unified public  | safety communication    | system that      |
| <b>**</b> 08 | Traffic S      | ignal Operation and I   | Maintenance (Public  | c-Public) - City    | could include        | 911 operations, CAL   | D, mobile data in | nformation transfer, pr | ublic safety and |
| <b>60 </b>   | Traffic S      | ignal Operation and I   | Maintenance (Public  | c-Public) - TxD     | public service       | e radio communicatio  | ons, and ITS ma   | nagement, all of whic   | h might be       |
| 🍲 10         | Fatal Cra      | ish Agency Coordina     | tion (Public-Public) | - TxDOT, DPS,       | operated non         | ina iony integrated c | UNDINED CENTER    | 7.5                     |                  |
| 🍲 11         | ITS and T      | Traffic Signal Timing I | Data Sharing and U   | sage (Public-P      | Land Chalashal       | ulaa.                 |                   |                         |                  |
| 12           | Incident [     | Data Sharing and Us     | age (Public-Public)  | - TxDOT Austin      | Lead Stakenoi        | der                   |                   |                         |                  |
| <b>**</b> 13 | Data Sha       | aring and Usage (Pub    | lic-Public) - TxDOT  | Austin District     |                      |                       |                   |                         |                  |
| 🍤 14         | Data Sha       | aring and Usage (Pub    | lic-Private) - TxDO  | TAustin Distric     | Selected Stal        | keholders All Stake   | eholders          |                         |                  |
| <b>**</b> 15 | Operation      | ns and Maintenance.     | Agreement (Public-   | Public) - TxDO      | CanMetro             |                       |                   |                         |                  |
| 🍲 16         | Frequent       | Training of Key Pers    | sonnel (Public-Publ  | ic) – TxDOT Au      | City of Au           | stin                  |                   |                         |                  |
|              |                |                         |                      |                     | City of Au           | stin and Travis Cour  | nty               |                         |                  |
|              |                |                         |                      |                     | City of Au           | stin Aviation Depart  | ment              |                         |                  |
|              |                |                         |                      |                     |                      | ent School Districts  |                   |                         |                  |
|              |                |                         |                      |                     | V IXDOTAL            | ISUIT DISTITICT       |                   |                         |                  |
|              |                |                         |                      |                     |                      |                       |                   |                         |                  |
|              |                |                         |                      |                     |                      |                       |                   |                         |                  |
|              |                |                         |                      |                     | Selected Proj        | ects All Projects     |                   |                         |                  |
|              |                |                         |                      |                     |                      |                       |                   |                         |                  |
|              |                |                         |                      |                     |                      |                       |                   |                         |                  |
|              |                |                         |                      |                     |                      |                       |                   |                         |                  |
|              |                |                         |                      |                     |                      |                       |                   |                         |                  |
|              |                |                         |                      |                     |                      |                       |                   |                         |                  |
|              |                |                         |                      |                     |                      |                       |                   |                         |                  |
| Vi           | sible Columns: | Number O Te             | e 🗿 Roth             |                     |                      |                       |                   |                         |                  |
|              |                |                         | e outi               |                     | <u></u>              |                       |                   |                         |                  |
|              |                | New                     | Delete               |                     |                      | A                     | pply              | Cancel                  |                  |
|              | <u> </u>       |                         |                      |                     |                      |                       |                   |                         |                  |

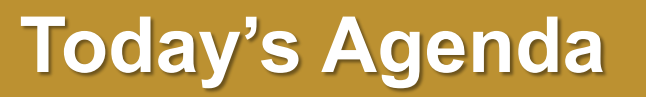

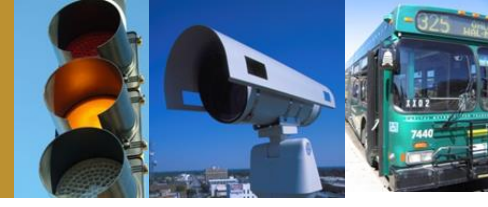

- Intro to Turbo Architecture
- Making minor updates in Turbo
- Advanced modifications
- Generating useful reports and diagrams

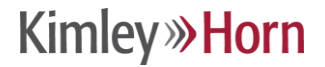

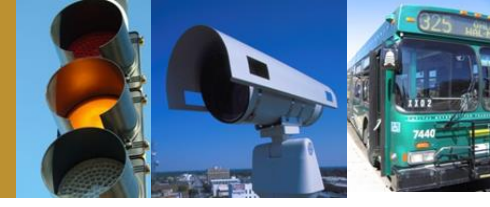

- Stakeholder and element names and definitions
- Element status
- Flow status

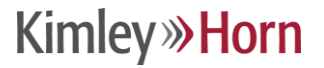

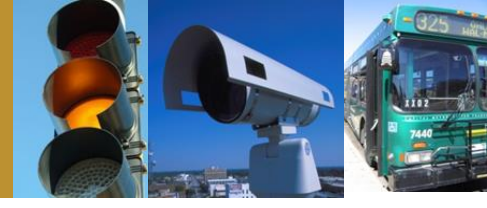

- Stakeholders Tab
  - Select the stakeholder you wish to modify
  - Make the modifications
  - Apply the changes

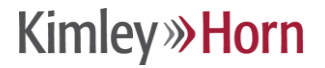

# **Editing an Element**

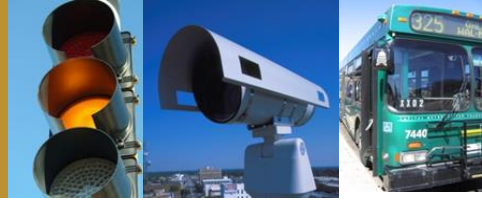

- Inventory Tab
  - Select the element you wish to modify
  - Make the modifications
  - Apply the changes
- Potential characteristics to edit
  - Name
  - Description
  - Stakeholder
  - Subsystems/Terminators
  - Status

# **Editing Flow Status**

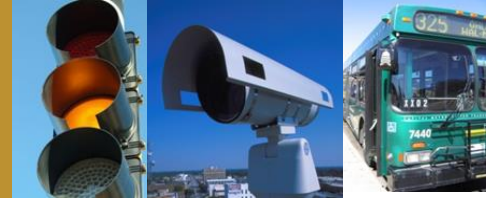

- Interfaces Tab
  - Locate the flow
  - Change the status
  - Apply the change

*Note: Each time you open Turbo Architecture the Interfaces Tab defaults to connections. To view the flows, click the flows button.* 

Kimley **Whorn** 

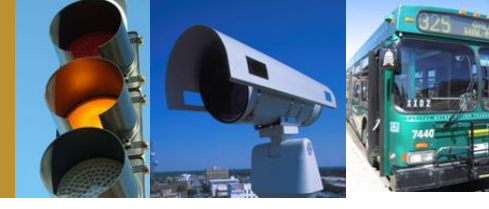

- Scroll and scroll and scroll
- Use available filters to isolate the flow in question
  - Filter by Single Element
  - Filter by Multiple Elements
  - Filter by Service Package
  - Limit Filter
- Filters can be used in combination with one another

Kimley *W* Horn

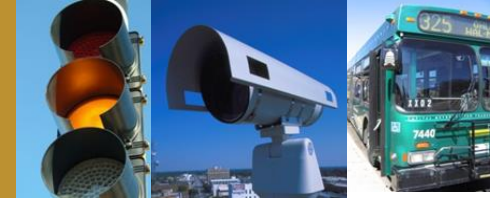

- Good for elements with very few connections (i.e. TxDOT Austin District CCTV Cameras)
- Not very useful for elements with connections to many other elements (i.e., TxDOT Austin District TMC (CTECC) – Filtering by Multiple elements is more appropriate

### Filter by Single Element

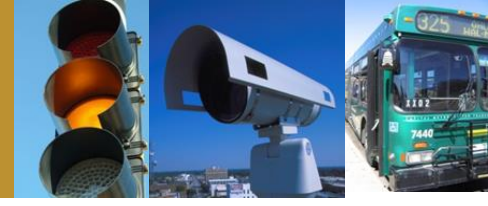

- Right click on the elements button and select the element you want to locate
- Select show all to capture all flows involving the element

| <b>v</b> | Show All Interfaces Show Communications Elements              |                                               |  |  |  |  |  |  |  |  |
|----------|---------------------------------------------------------------|-----------------------------------------------|--|--|--|--|--|--|--|--|
| Include  | Element Name                                                  |                                               |  |  |  |  |  |  |  |  |
|          | ABIA Police Dispatch                                          | =                                             |  |  |  |  |  |  |  |  |
|          | ABIA Police Vehicles                                          |                                               |  |  |  |  |  |  |  |  |
|          | Amtrak Dispatch                                               |                                               |  |  |  |  |  |  |  |  |
|          | Archive Data Users                                            |                                               |  |  |  |  |  |  |  |  |
|          | Army Corps of Engineers Flood Detectors                       |                                               |  |  |  |  |  |  |  |  |
|          | Army Corps of Engineers Flood Monitoring Center               |                                               |  |  |  |  |  |  |  |  |
|          | Austin Bergstrom International Airport                        |                                               |  |  |  |  |  |  |  |  |
|          | Austin Region Incident, Mutual Aid and Communications Network |                                               |  |  |  |  |  |  |  |  |
|          | Austin/Travis County EOC (CTECC)                              |                                               |  |  |  |  |  |  |  |  |
|          | Bicyclists                                                    |                                               |  |  |  |  |  |  |  |  |
|          | Capital Area MPO Archive                                      |                                               |  |  |  |  |  |  |  |  |
|          | CapMetro Barrier System                                       |                                               |  |  |  |  |  |  |  |  |
|          | CapMetro DMS                                                  |                                               |  |  |  |  |  |  |  |  |
|          | CapMetro Fixed-Route Operations Center                        |                                               |  |  |  |  |  |  |  |  |
|          | CapMetro Fixed-Route Vehicles                                 |                                               |  |  |  |  |  |  |  |  |
|          | CapMetro Freight and Passenger Rail Operations Center         |                                               |  |  |  |  |  |  |  |  |
|          | CapMetro Lessee Freight Cars                                  |                                               |  |  |  |  |  |  |  |  |
|          | CapMetro Maintenance Garages                                  |                                               |  |  |  |  |  |  |  |  |
|          | CapMetro MetroAccess Paratransit Operations Center            |                                               |  |  |  |  |  |  |  |  |
|          | CapMetro MetroAccess Paratransit Vehicles                     |                                               |  |  |  |  |  |  |  |  |
|          | CapMetro MetroRail Passenger Rail Vehicles                    |                                               |  |  |  |  |  |  |  |  |
| ✓        | CapMetro MetroRapid BRT Operations Center                     | CapMetro MetroRapid BRT Operations Center 🔹 🔻 |  |  |  |  |  |  |  |  |
| Sel      | ect All Clear All Project Elements OK                         | ٦                                             |  |  |  |  |  |  |  |  |

### **Filter by Single Element**

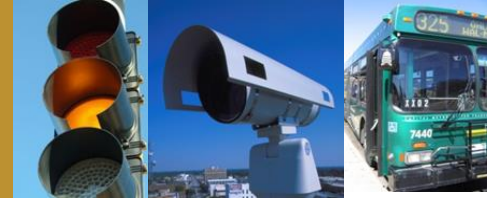

- Click the filter button to turn on the filter
- Click the limit button to limit the flows displayed to those that are part of the regional ITS architecture

|     | Start       | Planning               | Stakeholders        | Inventory               | Services          | Ops Cor     | icept i                              | Requirements  | Interfaces            | Standards          | Ag | reements |   |
|-----|-------------|------------------------|---------------------|-------------------------|-------------------|-------------|--------------------------------------|---------------|-----------------------|--------------------|----|----------|---|
| All |             |                        |                     | - Build                 | Connect Flows     | Group S     | <b>2↓</b> - <b>⋖</b><br>Sort - Filte | er Elements   | ☑ ④ (<br>Limit New In | i) 😫<br>fo Present |    |          |   |
|     |             |                        |                     | Austin Regional         | ITS Architecture: | All Archite | cture Flows                          | ( 108 Ent     |                       |                    |    |          |   |
|     | Source Ele  | ment                   |                     | Flow Name               |                   | 1           | Destination Ele                      | ement         |                       | Status             |    | Include  | - |
| Þ   | Austin Regi | on Incident, Mutual Ai | id and Communicati  | incident report_ud      |                   | c           | apMetro Metr                         | oRapid BRT Op | ations C. ter         | Planned            | •  | V        | Ш |
|     | Austin Regi | on Incident, Mutual Ai | id and Communicati  | incident response coo   | rdination_ud      | C           | apMetro Metr                         | oRapid BRT Op | en, ions Cen, r       | Planned            | -  | 1        |   |
|     | Austin/Trav | is County EOC (CTEC    | CC)                 | emergency plan coord    | ination           | C           | apMetro Metr                         | oRapid BRT Op | erations Center       | Planned            | -  | 1        |   |
|     | Austin/Trav | is County EOC (CTEC    | CC)                 | emergency transit ser   | vice request      | C           | apMetro Metr                         | oRapid BRT Op | erations Center       | Planned            | •  | 1        |   |
|     | Austin/Trav | is County EOC (CTEC    | C)                  | evacuation information  | l.                | C           | apMetro Metr                         | oRapid BRT Op | erations Center       | Planned            | •  | 1        |   |
|     | Austin/Trav | is County EOC (CTEC    | C)                  | incident response stat  | us                | C           | apMetro Metr                         | oRapid BRT Op | erations Center       | Planned            | -  | <b>V</b> |   |
|     | Austin/Trav | is County EOC (CTEC    | C)                  | transportation system   | status            | C           | apMetro Metr                         | oRapid BRT Op | erations Center       | Planned            | •  | 1        |   |
|     | CapMetro F  | ixed-Route Operation   | is Center           | transit service coordin | ation             | C           | apMetro Metr                         | oRapid BRT Op | erations Center       | Planned            | •  | 1        |   |
|     | CapMetro F  | reight and Passenge    | r Rail Operations C | transit service coordin | ation             | C           | apMetro Metr                         | oRapid BRT Op | erations Center       | Planned            | -  | 1        |   |

### **Filter by Multiple Elements**

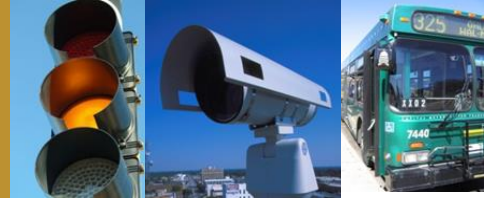

Kimley »Horn

 Right click on the elements button and select the source and destination elements of the flow you want to locate

| 🔊 Eleme | ent Selection 📃 🗖 🗖                                            | ٢. |
|---------|----------------------------------------------------------------|----|
|         | Show All Interfaces Show Communications Elements               |    |
| Include | Element Name                                                   | *  |
|         | TxDOT Central Permitting Office                                |    |
|         | TxDOT Demand Response Transit Intake Center                    |    |
|         | TxDOT Highway Conditions Reporting System                      |    |
|         | TxDOT Motor Carrier Routing Information                        |    |
|         | TxDOT Other District Maintenance Sections Dispatch             |    |
|         | TxDOT Other District TMCs                                      |    |
|         | TxDOT Other Permitting Systems                                 |    |
|         | TxDOT Rest Area/Visitor Center/Truck Stop/Service Plaza Kiosks |    |
|         | TxDOT San Antonio District TMC (TransGuide)                    |    |
|         | TxDOT Statewide Emergency Management Coordinator               |    |
|         | TxDOT Statewide Pavement Management System                     |    |
|         | TxDOT Statewide Roadway Data Collection System                 |    |
|         | TxDOT TOD Customer Service Center                              |    |
|         | TXDOT TOD DMS                                                  |    |
|         | TxDOT TOD DVAS                                                 |    |
|         | TxDOT TOD Field Sensors                                        |    |
|         | TxDOT TOD Toll Collection SmartHUB                             |    |
|         | TxDOT TOD Toll Collection Website                              |    |
|         | TxDOT TOD Toll Plazas                                          |    |
|         | USGS Flood Monitoring Center                                   | Ξ  |
|         | USGS Flood Monitoring Devices                                  | _  |
|         | UT Events Office                                               | Ŧ  |
| Sel     | ect All Clear All Project Elements OK                          | )  |

# **Filter by Multiple Elements**

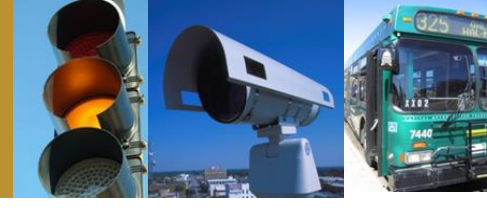

- Click the filter button to turn on the filter
- Click the limit button to limit the flows displayed to those that are part of the regional ITS architecture

| Sta | rt Planning                                                          | Stakeholders | Inventory         | Services     | Ops Concept   | Requirements    | Interfaces     |      | Standards     | Ag            | reements     |
|-----|----------------------------------------------------------------------|--------------|-------------------|--------------|---------------|-----------------|----------------|------|---------------|---------------|--------------|
| All |                                                                      |              |                   | - 🕅<br>Build | Connect Flows | Group Sort      | Filter Elem    | ents | ☑<br>Limit Ne | ) 🌲<br>w Info | 👷<br>Present |
|     | Austin Regional ITS Architecture: All Architecture Flows (2 Entries) |              |                   |              |               |                 |                |      |               |               |              |
|     | Source Element                                                       |              | Flow Name         |              | Destin        | ation Element   |                |      | Sta           |               | Include      |
| •   | TxDOT TOD Customer Serv                                              | vice Center  | toll instructions |              | TxDOT         | TOD Toll Plazas |                |      | Existing      |               | · 🗸          |
|     | TxDOT TOD Toll Plazas                                                |              | toll transactions |              | TxDOT         | TOD Customer S  | Service Center |      | Existing      | -             | ·            |
|     |                                                                      |              |                   |              |               |                 |                |      |               |               |              |

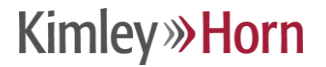

#### Filter by Service Package

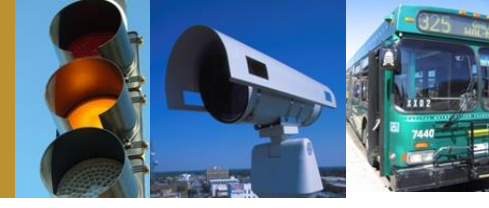

- Right click on the filter button and select the service package instance that you want
- Click the filter button to turn on the filter

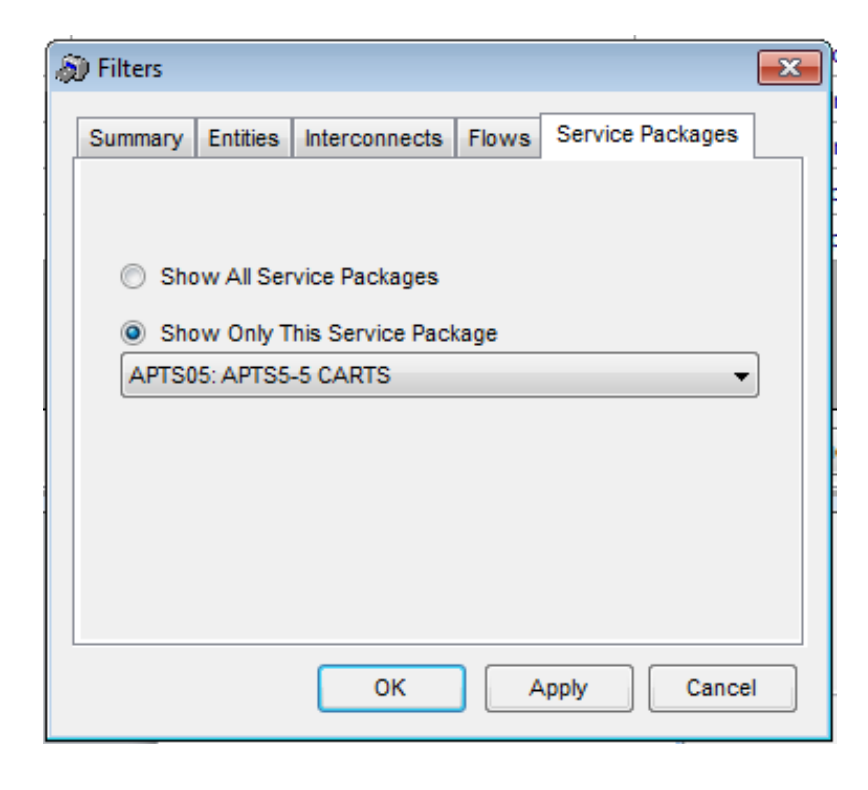

#### Kimley **Whorn**

# **A Word of Caution on Filters**

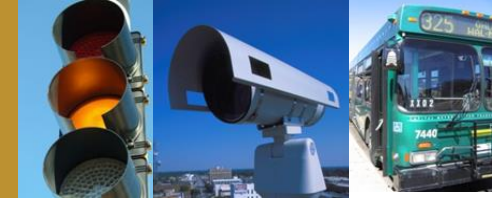

- Before saving and exiting Turbo Architecture, make sure that in the elements filter, all elements are selected again and that the service package filter is also set back to all
- Failure to do this can save that filter setting and cause confusion later

### **Today's Agenda**

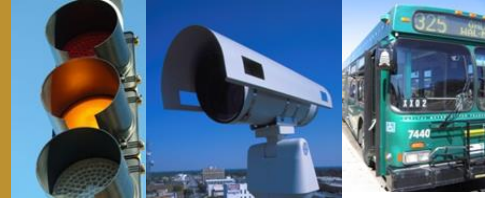

- Intro to Turbo Architecture
- Making minor updates in Turbo
- Advanced modifications
- Generating useful reports and diagrams

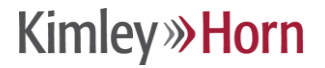

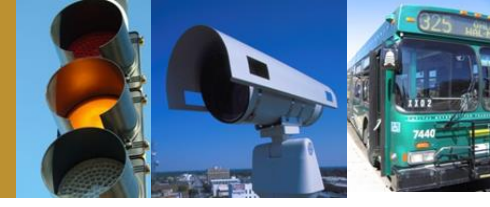

- Background Information
  - How flows are created
  - Large regions and excess flows
  - User defined (custom) flows
  - Performing a build

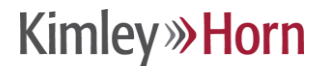

#### **How Flows Are Created**

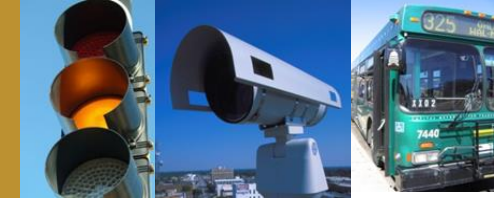

 Flows available for selection in Turbo Architecture are based on element subsystems and service package selected

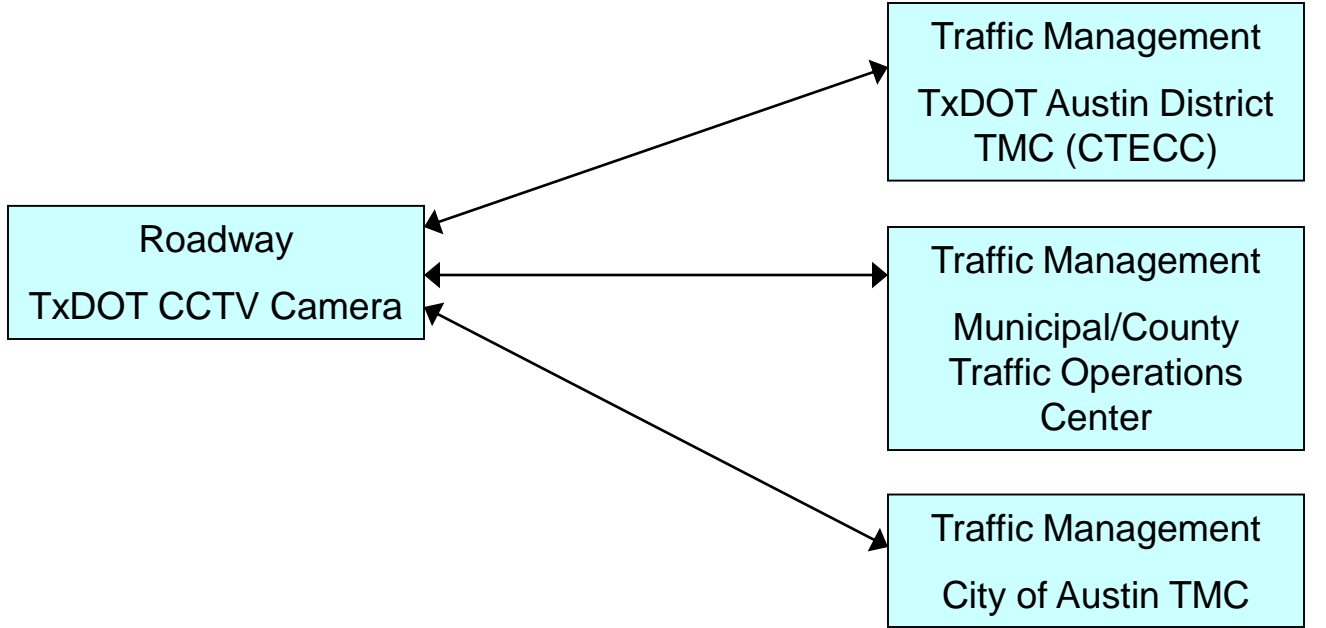

# Large Regions and Excess Flows

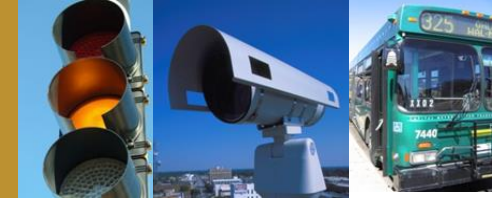

- In a large region, an extraordinary amount of potential flows are generated due to the many possible connection combinations
- Unnecessary flows should be deleted after the desired flows have been selected to make the database easier to work with
- The result of the flow "clean up" is that if you need to add a flow later in a maintenance phase, it might not be there and you'll need to perform a build to generate all of the potential flows again

Kimley **Whorn** 

#### **User Defined Flows**

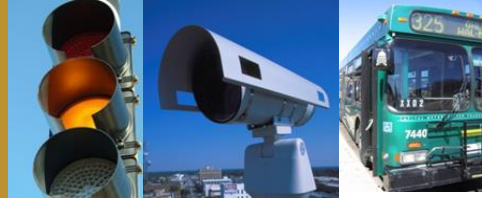

- Reasons to use a User Defined (custom) flow
  - Unique application not outlined in the National ITS Architecture
  - More commonly user defined flows are used for stakeholder clarity
- Turbo Architecture allows you to associate a user defined flow with a standard flow
  - Useful in certain situations where a user defined flow is being utilized for stakeholder clarity
  - A word of caution: When associating a user defined flow with a standard flow, the standard flow will no longer be available to you, you have effectively renamed the flow
- User defined flows will not appear in Turbo generated service package diagrams because they have no association with a service package (exception is "renamed" flows)

Kimley **Whorn** 

#### **Creating a User Defined Flow**

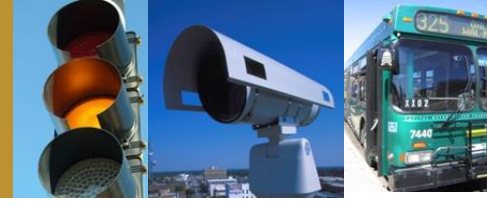

#### Tools menu, select add flow

|                                                                                                    |          | Flow A               | Attributes                                                                                                    |                                                                                 |                  |                          |                          |  |  |  |  |
|----------------------------------------------------------------------------------------------------|----------|----------------------|----------------------------------------------------------------------------------------------------|---------------------------------------------------------------------------------|------------------|--------------------------|--------------------------|--|--|--|--|
| amber alert confirmation_ud                                                                                                    | <b>A</b> | Name                 |                                                                                                    |                                                                                 |                  |                          |                          |  |  |  |  |
| amber alert_ud<br>archive data products request_ud<br>archive data products_ud<br>archive requests_ud<br>archive status_ud<br>area pollution data_ud<br>asset restrictions_ud                  |          | amber                | r alert confirmation_ud                                                                                                    |                                                                                 |                  |                          |                          |  |  |  |  |
|                                                                                                    |          | Confi<br>may i       | Confirmation that the amber alert system commands have been received. Confirmation may include the messages that was activated and displayed. |                                                                                 |                  |                          |                          |  |  |  |  |
| barrier system status_ud                                                                                                    |          |                      | Source                                                                                                    | _                                                                               | Destination      | _                        | Replaces                 |  |  |  |  |
| current asset restrictions_ud<br>emergency acknowledge ud                                                                                                    |          | •                    | Emergency Manag                                                                                                    | -                                                                               | Emergency Manag  | -                        | <no replacement=""></no> |  |  |  |  |
| emergency data request_ud                                                                                                    |          |                      | Traffic Manageme                                                                                                    | -                                                                               | Other Emergency  | -                        | <no replacement=""></no> |  |  |  |  |
| emergency transit schedule information_ud                                                                                                    |          |                      | Traffic Manageme                                                                                                    | anageme 🔻 Other Traffic Mana 💌 <i< td=""><td><no replacement=""></no></td></i<> |                  | <no replacement=""></no> |                          |  |  |  |  |
| emergency traveler information_ud<br>evacuation information_ud                                                                                                    |          |                      | Traffic Manageme                                                                                                    | •                                                                               | Traffic Manageme | Ŧ                        | <no replacement=""></no> |  |  |  |  |
| event plan approval_ud<br>flood monitoring information_ud<br>flood sensor control_ud<br>flood warning_ud<br>hazmat information request_ud<br>hazmat information_ud<br>HOV price information_ud |          | Applie<br>Au<br>Flow | es to Architectures (<br>ustin Regional ITS Archite                                                                                           | Ctur                                                                            | All O Select     |                          |                          |  |  |  |  |

### **Creating a User Defined Flow**

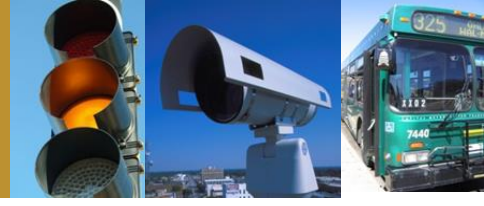

#### Enter flow name, description, source and destination subsystems

| Extended Flows                                                                                                    |   | Flow A                                                                | Attributes                                                                                                    |   |                    |   |                            |    |  |  |  |
|----------------------------------------------------------------------------------------------------|---|-----------------------------------------------------------------------|----------------------------------------------------------------------------------------------------|---|--------------------|---|----------------------------|----|--|--|--|
| amber alert confirmation_ud                                                                                                    | • | Name amber alert confirmation_ud Description                          |                                                                                                    |   |                    |   |                            |    |  |  |  |
| amber alert_ud                                                                                                    |   |                                                                       |                                                                                                    |   |                    |   |                            |    |  |  |  |
| archive data products request_ud                                                                                                    |   |                                                                       |                                                                                                    |   |                    |   |                            |    |  |  |  |
| archive requests_ud<br>archive status_ud<br>area pollution data_ud<br>asset restrictions_ud                                                                        | E | Confi<br>may i                                                        | Confirmation that the amber alert system commands have been received. Confirmation may include the messages that was activated and displayed. |   |                    |   |                            |    |  |  |  |
| barrier system control_ud                                                                                                    |   | Applie                                                                | pplies to Interfaces                                                                                                    |   |                    |   |                            |    |  |  |  |
| current asset restrictions ud                                                                                                    |   |                                                                       | Source                                                                                                    | _ | Destination        | _ | Replaces                   | -  |  |  |  |
| emergency acknowledge_ud                                                                                                    |   |                                                                       | Emergency Manag                                                                                                    | • | Emergency Manag    | • | <no replacement=""></no>   | Ξ  |  |  |  |
| emergency data request_ud                                                                                                    |   |                                                                       | Traffic Manageme                                                                                                    | • | Other Emergency    | • | <no replacement=""></no>   |    |  |  |  |
| emergency transit schedule information_ud                                                                                                    |   |                                                                       | Traffic Manageme                                                                                                    | • | Other Traffic Mana | Ŧ | <no replacement=""></no>   |    |  |  |  |
| emergency traveler information_ud                                                                                                    |   |                                                                       | Traffic Manageme                                                                                                    | Ŧ | Traffic Manageme   | • | <no replacement=""> 💌</no> | ]- |  |  |  |
| event plan approval_ud<br>flood monitoring information_ud<br>flood sensor control_ud<br>flood warning_ud<br>hazmat information request_ud<br>hazmat information_ud |   | Applies to Architectures  All Select Austin Regional ITS Architecture |                                                                                                    |   |                    |   |                            |    |  |  |  |
| HOV price information_ud<br>hri advisories_ud<br>hri advisory information_ud                                                                                       | • | Flow<br>N                                                             | Kind<br>lational ITS Architecture                                                                                                    |   | User Defined       |   | O Discontinue              | ed |  |  |  |

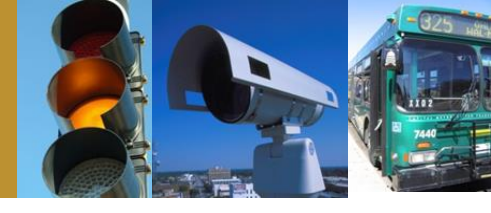

 You must perform a build for your user defined flow to appear in the Interfaces Tab as a potential flow for selection

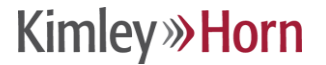

### **Performing a Build**

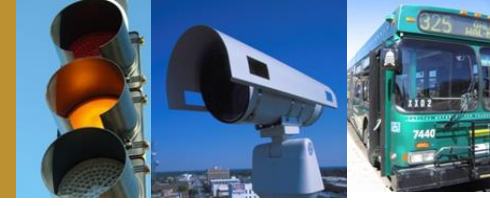

- In the Interfaces Tab, click the Build Button
  - It's always a good idea to save the Turbo database before performing a build

| <b>4E</b>    | 2                                  | Would you like to compare your Inventory and Market Package |                                                                                                    |                                                           |                       | No | ontinuing?<br>Settings |
|--------------|------------------------------------|-------------------------------------------------------------|----------------------------------------------------------------------------------------------------|-----------------------------------------------------------|-----------------------|----|------------------------|
| Build Action | Source Element                     |                                                             | Flow Name                                                                                                    | Destina                                                   | ation Element         |    | Status                 |
|              | Build Se<br>Inclu<br>Only S<br>Fic | de on the Inte                                              | rfaces Tab<br>de all possible flows tha<br>nal ITS Architecture.<br>flows to the interfaces t<br>tecture.              | t are defined in the<br>All F<br>Fi<br>ab, but not to the | e<br>Possible<br>Iows |    |                        |
|              | Cons                               | ride<br>Use (<br>) resul<br>adde                            | Override if you want thi<br>ts of previous builds. A<br>d to the architecture.<br>)verride Previous Builds<br>OK Cance | Aggr<br>s build to override<br>dditional flows ma         | the<br>y be           |    |                        |

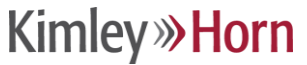

### **Build Settings**

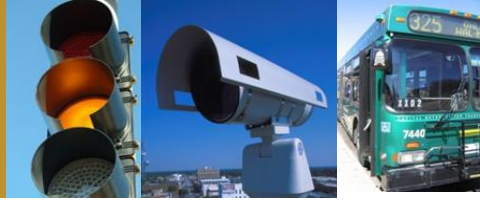

- Include on Interfaces Tab
  - "All possible flows" will ensure that you get what you need
  - Middle setting is OK for standard applications
  - "Only selected flows" is the automated way to perform the clean up of excess flows

| Build Setting         | S                                                                                                    |
|-----------------------|----------------------------------------------------------------------------------------------------|
| Include on            | the Interfaces Tab<br>Include all flows that are associated with your<br>selected market packages. Valid flows will not be<br>removed from the Interfaces Tab. |
| Only Selecte<br>Flows | d All Possible Flows                                                                                                    |
| Flow Selec            | tion                                                                                                    |
|                       | Add flows to the interfaces tab, but not to the architecture.                                                                                                  |
| Conservati            | ve Aggressive                                                                                                    |
| Override -            | Use Override if you want this build to override the results of previous builds. Additional flows may be added to the architecture.                             |
|                       | OK Cancel Apply                                                                                                    |

### **Build Settings**

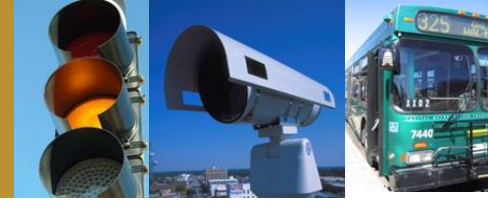

#### Flow selection

Always use the conservative setting, otherwise
 Turbo will try to guess what flows you want to use

| Build Settings         |                                                                                                    |
|------------------------|----------------------------------------------------------------------------------------------------|
| Include on the         | ne Interfaces Tab<br>Include all flows that are associated with your<br>selected market packages. Valid flows will not be<br>removed from the Interfaces Tab. |
| Only Selected<br>Flows | All Possible Flows                                                                                                    |
| Flow Selecti           | ion                                                                                                    |
|                        | Add flows to the interfaces tab, but not to the architecture.                                                                                                 |
| Conservativ            | e Aggressive                                                                                                    |
| Override               | Use Concrete if you want this build to override the results of previous builds. Additional flows may be added to the architecture.                            |
|                        |                                                                                                    |
|                        |                                                                                                    |

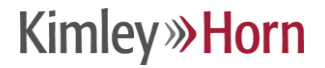

# **Today's Agenda**

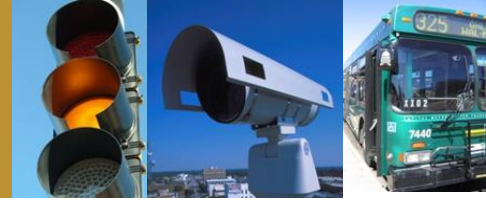

- Intro to Turbo Architecture
- Making minor updates in Turbo
- Advanced modifications
- Generating useful reports and diagrams

# **Generating Diagrams**

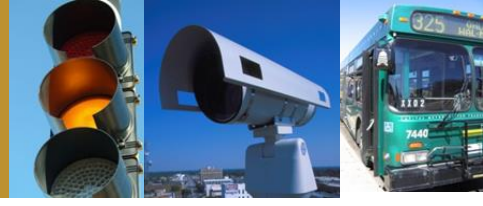

- Follow these steps
  - Output menu option
  - Select diagrams

type

Select flow or interconnect under diagram

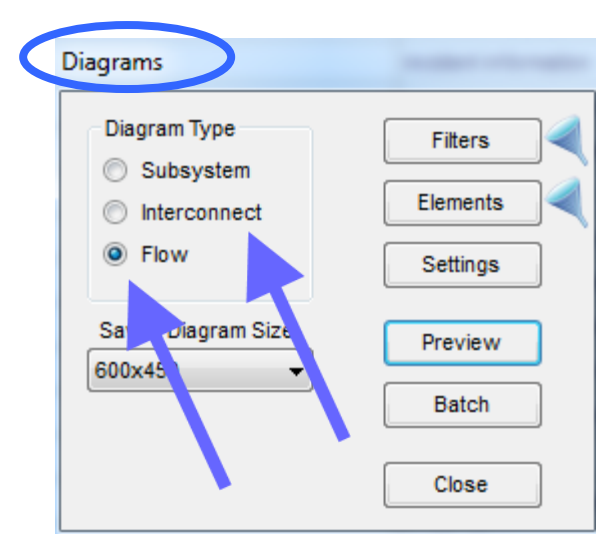

#### **Generating a Flow Diagram (continued)**

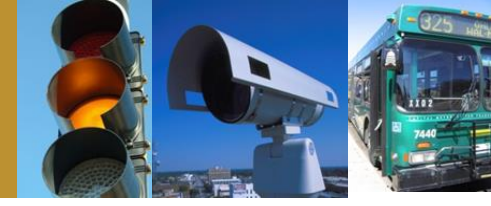

- Select elements filter (the filter options here works the same as in the Interfaces Tab)
- Select the elements you wish to view

| 🔊 Eleme | ent Selection                                           | < |
|---------|---------------------------------------------------------|---|
|         | Show All Interfaces  Show Communications Elements       |   |
| Include | Element Name                                            |   |
|         | County Maintenance and Construction Operations Dispatch |   |
|         | County Maintenance and Construction Vehicles            |   |
|         | County Public Safety Dispatch and PSAP                  |   |
|         | County Public Safety Vehicles                           |   |
|         | CTRMA CCTV Cameras                                      |   |
|         | CTRMA DMS                                               |   |
|         | CTRMA Field Sensors                                     |   |
|         | CTRMA HERO Vehicles                                     |   |
|         | CTRMA Operations Center                                 |   |
|         | CTRMA Toll Collection SmartHUB                          |   |
|         | CTRMA Toll Plazas                                       | = |
|         | CTRMA Toll Reconciliation Office                        |   |
|         | CTRMA Website                                           |   |
|         | DPS and Other Public Safety Spectrum Systems            |   |
|         | DPS Communications                                      |   |
|         | DPS Emergency Vehicles                                  |   |
|         | Financial Institution                                   |   |
|         | Hays County Flood Closure Gates                         |   |
|         | Hays County Flood Detectors                             |   |
|         | Hays County Flood Warning Beacons                       |   |
|         | Hays County Office of Emergency Management              |   |
|         | Hays County Radio Systems                               | Ŧ |
| Sel     | ect All Project Elements OK                             | נ |

# **Generating a Flow Diagram**

Existing

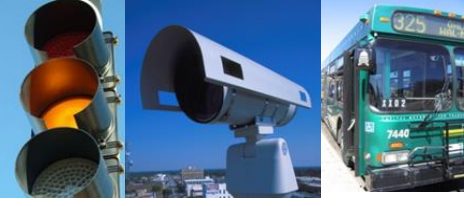

- Select preview and the diagram will be generated
- If you want to export the diagram, you can also save it from within the preview

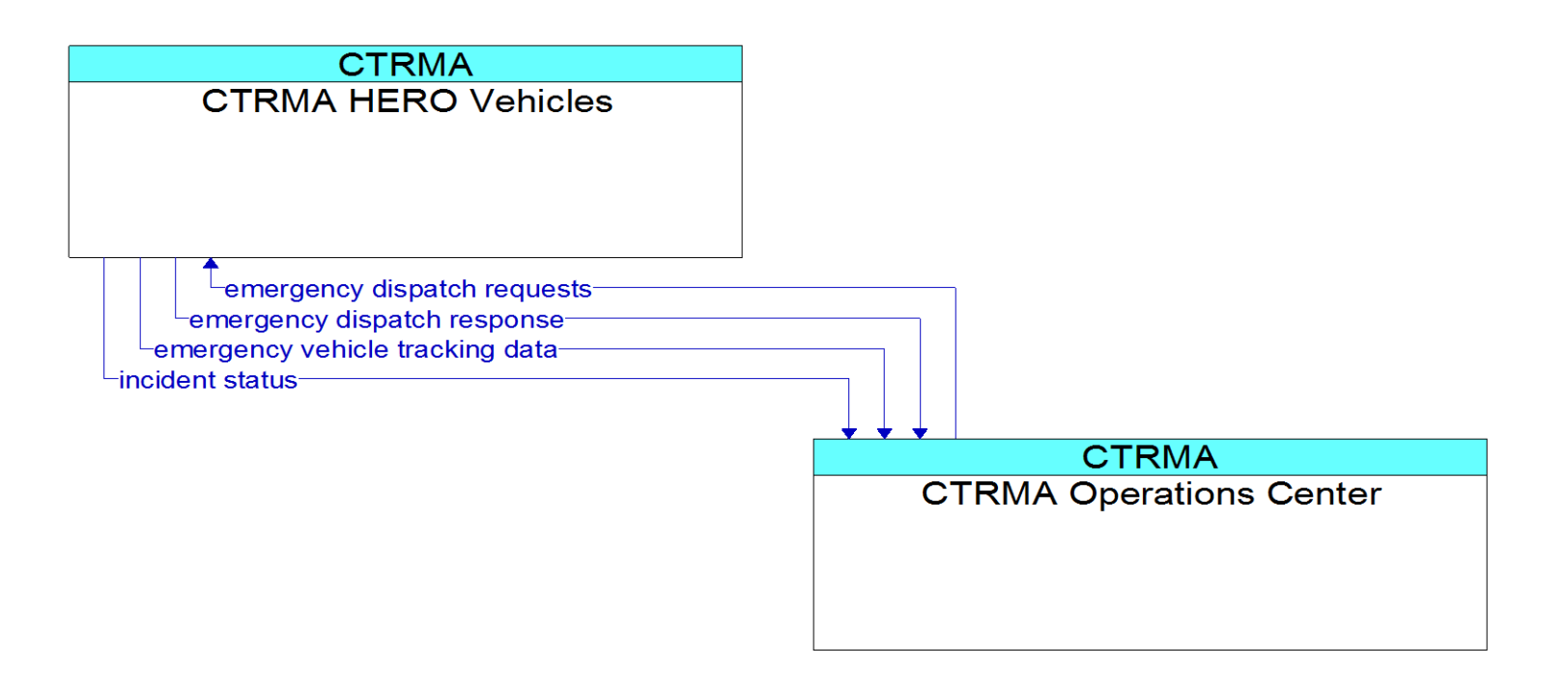

#### **Generating Reports**

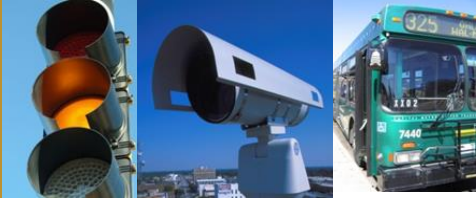

- Follow these steps
  - Output menu option
  - Select reports
  - Choose a report

| ③ Reports                                                                                                    | X                                                                                                    |
|----------------------------------------------------------------------------------------------------|----------------------------------------------------------------------------------------------------|
| Available Reports Available Reports Architecture Summary Blanning Stakeholders Coperational Concept (Roles & Responsibilities) Coperational Concept (Roles & Responsibilities) Common Interfaces Common Requirements Common Requirements Common Requir | Report Title       Elements       Filters         Architecture Summary         Report Settings         Ø       Display Description         Ø       Display Associated Elements         Include Change Log Entries         Ø       Display Status Values Legend |
| Presents summary information for all regional and project<br>architectures that have been defined.                                                                                                    |                                                                                                    |
|                                                                                                    | Save Recordset Preview Close                                                                                                    |

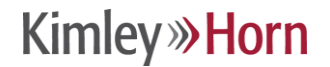

# **Generating Reports (continued)**

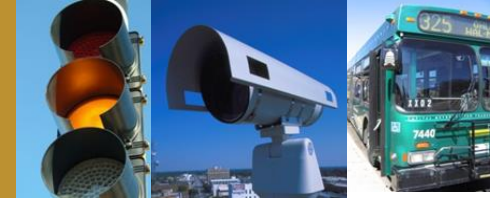

- Useful reports include
  - Stakeholders stakeholder names, descriptions, and associated elements
  - Inventory element names, descriptions, subsystem(s), and status
  - Functional Requirements identifies and defines functional areas (equipment packages) by element
  - Standards Activities identifies relevant standards
  - Check Reports identifies potential errors related to information inputs and selections
- Select "preview" to view and print a preformatted report or select "save recordset" to produce a file (.pdf) or (.txt)

Kimley **Whorn** 

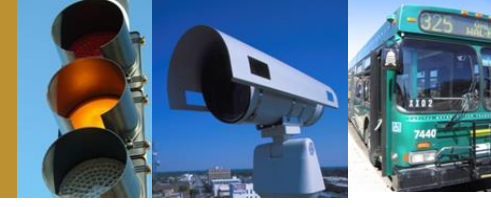

# **Questions?**

Kimley **Whorn** 

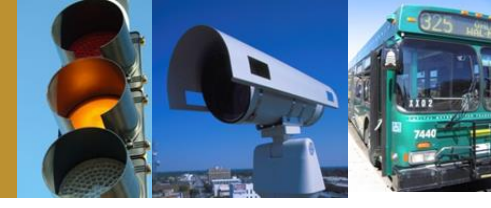

#### For questions or additional information:

#### Tom Fowler (512) 418-4535 thomas.fowler@kimley-horn.com

# Terrance Hill (615) 564-2869 terrance.hill@kimley-horn.com